# Pop-up Windows, JavaScript and Java Permissions

In order to use the web configurator you need to allow:

- Web browser pop-up windows from your device.
- JavaScript (enabled by default).
- Java permissions (enabled by default).

Note: The screens used below belong to Internet Explorer version 6, 7 and 8. Screens for other Internet Explorer versions may vary.

#### **Internet Explorer Pop-up Blockers**

You may have to disable pop-up blocking to log into your device.

Either disable pop-up blocking (enabled by default in Windows XP SP (Service Pack) 2) or allow pop-up blocking and create an exception for your device's IP address.

#### **Disable Pop-up Blockers**

In Internet Explorer, select Tools, Pop-up Blocker and then select Turn Off Pop-up Blocker.
 Figure 104 Pop-up Blocker

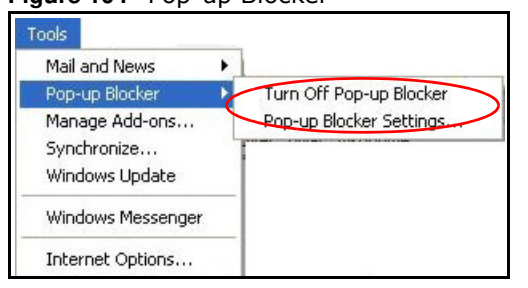

You can also check if pop-up blocking is disabled in the **Pop-up Blocker** section in the **Privacy** tab.

- 1 In Internet Explorer, select Tools, Internet Options, Privacy.
- 2 Clear the **Block pop-ups** check box in the **Pop-up Blocker** section of the screen. This disables any web pop-up blockers you may have enabled.

#### Figure 105 Internet Options: Privacy

| Internet | Options                                                   |                                                                                          |                                                                     |                                                                       |                                                   | ? 🛛                           |
|----------|-----------------------------------------------------------|------------------------------------------------------------------------------------------|---------------------------------------------------------------------|-----------------------------------------------------------------------|---------------------------------------------------|-------------------------------|
| General  | Security                                                  | Privacy                                                                                  | Content                                                             | Connections                                                           | Programs                                          | Advanced                      |
| Settin   | gs<br>Move t<br>zone.                                     | he slider to                                                                             | o select a                                                          | privacy setting                                                       | for the Interr                                    | net                           |
| - 1      | Me                                                        | dium                                                                                     |                                                                     |                                                                       |                                                   |                               |
|          | - Bla<br>priv<br>- Bla<br>- Bla<br>- Re<br>- Re<br>- Info | ocks third-<br>acy policy<br>ocks third-<br>rmation wil<br>estricts first<br>rmation wil | party cook<br>party cook<br>thout your<br>-party coo<br>thout impli | ies that do not<br>implicit consen<br>kies that use pi<br>cit consent | have a com<br>rsonally iden<br>t<br>ersonally ide | pact<br>tifiable<br>ntifiable |
|          | Sites                                                     |                                                                                          | mport                                                               | Advanced.                                                             | . Del                                             | ault                          |
| Popu     | Prever                                                    | it most pop<br>ck pop-up:                                                                | o-up windo                                                          | ws from appea                                                         | iing.                                             | ngs                           |
|          |                                                           |                                                                                          | ОК                                                                  | Ca                                                                    | ncel                                              | Apply                         |

3 Click **Apply** to save this setting.

#### **Enable Pop-up Blockers with Exceptions**

Alternatively, if you only want to allow pop-up windows from your device, see the following steps.

- 1 In Internet Explorer, select **Tools**, **Internet Options** and then the **Privacy** tab.
- 2 Select Settings...to open the Pop-up Blocker Settings screen.

| Figure 106 | Internet | Options: | Privacy |
|------------|----------|----------|---------|
|------------|----------|----------|---------|

| Internet | Options                                       |                                                                                          |                                                                    |                                                                                            |                                             | ? 🛛                            |
|----------|-----------------------------------------------|------------------------------------------------------------------------------------------|--------------------------------------------------------------------|--------------------------------------------------------------------------------------------|---------------------------------------------|--------------------------------|
| General  | Security                                      | Privacy                                                                                  | Content                                                            | Connections                                                                                | Programs                                    | Advanced                       |
| Settin   | Move t<br>D zone.                             | he slider to                                                                             | o select a j                                                       | privacy setting I                                                                          | or the Interr                               | net                            |
| - [      | _ Me                                          | dium                                                                                     |                                                                    |                                                                                            |                                             |                                |
| -        | - Blo<br>priv.<br>Blo<br>info<br>- Re<br>info | ocks third-j<br>acy policy<br>ocks third-j<br>mation wil<br>istricts first<br>mation wil | party cook<br>party cook<br>hout your<br>-party coo<br>hout implie | ies that do not<br>ies that use per<br>implicit consent<br>kies that use pe<br>cit consent | have a com<br>sonally iden<br>ersonally ide | pact<br>Itifiable<br>ntifiable |
|          | Sites                                         |                                                                                          | mport                                                              | Advanced.                                                                                  | . Def                                       | ault                           |
| Pop-u    | Pilocker<br>Preven<br>Bloo                    | t most pop<br>ck pop-up:                                                                 | o-up windo<br>s                                                    | ws from appear                                                                             | ing.<br>Setti                               | ngs                            |
|          |                                               |                                                                                          | ОК                                                                 | Ca                                                                                         | ncel                                        | Apply                          |

- **3** Type the IP address of your device (the web page that you do not want to have blocked) with the prefix "http://". For example, http://192.168.167.1.
- 4 Click Add to move the IP address to the list of Allowed sites.

Figure 107 Pop-up Blocker Settings

| dress of Web site to allow:<br>p://192.168.1.1 Add<br>bwed sites:<br>Remove<br>Remove<br>Remove A<br>fications and Filter Level<br>Play a sound when a pop-up is blocked.<br>Show Information Bar when a pop-up is blocked. | Web sites by adding the site to the list be         | low.     |
|----------------------------------------------------------------------------------------------------|-----------------------------------------------------|----------|
| nowed sites:                                                                                                    | Address of Web site to allow:<br>http://192.168.1.1 | Add      |
| fications and Filter Level<br>Play a sound when a pop-up is blocked.<br>Show Information Bar when a pop-up is blocked.                                                                                                    | Allowed sites:                                      |          |
| fications and Filter Level<br>Play a sound when a pop-up is blocked.<br>Show Information Bar when a pop-up is blocked.                                                                                                    |                                                     | Remove   |
| fications and Filter Level<br>Play a sound when a pop-up is blocked.<br>Show Information Bar when a pop-up is blocked.                                                                                                    |                                                     | Remove A |
| fications and Filter Level<br>Play a sound when a pop-up is blocked.<br>Show Information Bar when a pop-up is blocked.                                                                                                    |                                                     |          |
| fications and Filter Level<br>Play a sound when a pop-up is blocked.<br>Show Information Bar when a pop-up is blocked.                                                                                                    |                                                     |          |
| fications and Filter Level<br>Play a sound when a pop-up is blocked.<br>Show Information Bar when a pop-up is blocked.                                                                                                    |                                                     |          |
| Play a sound when a pop-up is blocked.<br>Show Information Bar when a pop-up is blocked.                                                                                                    | Notifications and Filter Level                      |          |
| Show Information Bar when a pop-up is blocked.                                                                                                    | Play a sound when a pop-up is blocked.              |          |
| e Louak                                                                                                    | Show Information Bar when a pop-up is blocke        | d.       |
| SI LEVEI.                                                                                                    | Filter Level:                                       |          |
| a Level.<br>adium: Block most automatic pop-ups                                                                                                    | Filter Level:                                       |          |
|                                                                                                    |                                                     |          |

NBG6815 User's Guide

- 5 Click **Close** to return to the **Privacy** screen.
- 6 Click **Apply** to save this setting.

#### JavaScript

If pages of the web configurator do not display properly in Internet Explorer, check that JavaScript are allowed.

1 In Internet Explorer, click **Tools**, **Internet Options** and then the **Security** tab.

Figure 108 Internet Options: Security

| Internet | Options ?                                                                                                    | × |
|----------|----------------------------------------------------------------------------------------------------|---|
| General  | Security Privacy Content Connections Programs Advance                                                                                                    | d |
| Select   | a Web content zone to specify its security settings.                                                                                                    |   |
|          | 8 🚳 🛆 🖨                                                                                                    |   |
| Int      | ternet Local intranet Trusted sites Restricted sites                                                                                                    |   |
| 3        | Internet<br>This zone contains all Web sites you<br>haven't placed in other zones                                                                                                    |   |
| Secu     | urity level for this zone                                                                                                    |   |
| - 1      | <ul> <li>Move the silder to set the security level for this zone.</li> <li>Medium</li> </ul>                                                                                                    |   |
|          | <ul> <li>Safe browsing and still functional</li> <li>Prompts before downloading potentially unsafe content</li> <li>Unsigned ActiveX controls will not be downloaded</li> <li>Appropriate for most Internet sites</li> </ul> |   |
| _ ]      | - Custom Level Default Level                                                                                                    |   |
|          | OK Cancel Apply                                                                                                    |   |

- 2 Click the **Custom Level...** button.
- 3 Scroll down to Scripting.
- 4 Under Active scripting make sure that Enable is selected (the default).
- 5 Under Scripting of Java applets make sure that Enable is selected (the default).
- 6 Click **OK** to close the window.

#### Figure 109 Security Settings - Java Scripting

| Security Settings                 | ? ×            |
|-----------------------------------|----------------|
| Settings:                         |                |
| Scripting                         |                |
| O Disable                         |                |
|                                   |                |
| Allow paste operations via script |                |
|                                   |                |
| O Prompt                          |                |
| O Disable                         |                |
| Enable                            |                |
| Prompt     User Authoritisation   |                |
| Reset custom settings             |                |
| Reset to: Medium                  | R <u>e</u> set |
| ОК                                | Cancel         |

## **Java Permissions**

- 1 From Internet Explorer, click **Tools**, **Internet Options** and then the **Security** tab.
- 2 Click the **Custom Level...** button.
- 3 Scroll down to Microsoft VM.
- 4 Under Java permissions make sure that a safety level is selected.
- 5 Click **OK** to close the window.

| Figure 110 | Security | Settings | - Java |
|------------|----------|----------|--------|
|            |          |          |        |

| Security Settings          | <u>? ×</u> |
|----------------------------|------------|
| Settings:                  |            |
| O Disable                  |            |
| <ul> <li>Enable</li> </ul> |            |
| 📑 Font download            |            |
| O Disable                  |            |
| <ul> <li>Enable</li> </ul> |            |
| O Prompt                   | _          |
| Microsoft VM               |            |
| Java permissions           |            |
| O Custom                   |            |
| Disable Java               |            |
| • High safety              |            |
| O Low safety               | ,          |
| Q Medium safety            | -          |
|                            |            |
| Reset custom settings      |            |
| Reset to: Medium           | ▼ Reset    |
| Land Lungan                |            |
|                            | OK Cancel  |
|                            | Cancor     |

## JAVA (Sun)

- 1 From Internet Explorer, click **Tools**, **Internet Options** and then the **Advanced** tab.
- 2 Make sure that Use Java 2 for < applet> under Java (Sun) is selected.
- 3 Click **OK** to close the window.

| Figure 111 Java (Sun)                                                                                                    |
|----------------------------------------------------------------------------------------------------|
| Internet Options                                                                                                    |
| General Security Privacy Content Connections Programs Advanced                                                                                             |
| <u>S</u> ettings:                                                                                                    |
| Use inline AutoComplete     Use Passive FTP (for firewall and DSL modern compatibility)     Use smooth scrolling     HTTP 1.1 settings                     |
| Use HTTP 1.1     Use HTTP 1.1 through proxy connections     Java (Sun)     Use Java 2 v1.4.1 07 for <applet> (requires restart)</applet>                   |
| Microsoft VM Java console enabled (requires restart) Java logging enabled Java logging enabled III compiler for virtual machine enabled (requires restart) |
| Multimedia Always show Internet Explorer (5.0 or later) Radio toolbar Don't display online media content in the media bar Enable Automatic Image Resizing  |
|                                                                                                    |
| <u>R</u> estore Defaults                                                                                                    |
| OK Cancel Apply                                                                                                    |

NBG6815 User's Guide

#### **Mozilla Firefox**

Mozilla Firefox 2.0 screens are used here. Screens for other versions may vary slightly. The steps below apply to Mozilla Firefox 3.0 as well.

You can enable Java, Javascript and pop-ups in one screen. Click **Tools**, then click **Options** in the screen that appears.

Figure 112 Mozilla Firefox: TOOLS > Options

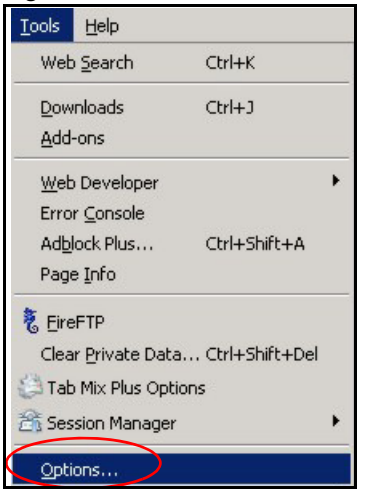

Click **Content** to show the screen below. Select the check boxes as shown in the following screen.

Figure 113 Mozilla Firefox Content Security

| Options                                                    |                              | 0                                  |            |               |          |                                      |
|------------------------------------------------------------|------------------------------|------------------------------------|------------|---------------|----------|--------------------------------------|
| 4<br>Main                                                  | ر<br>Tabs                    | Content                            | 5<br>Feeds | Since Privacy | Security | ریک<br>Advanced                      |
| I♥ <u>B</u> lock<br>I♥ Load<br>I♥ Enab<br>I♥ E <u>n</u> ab | images<br>images<br>Ie Java: | windows<br>automatically<br>Script |            |               |          | Exceptions<br>Exceptions<br>Adyanced |
| Fonts & C                                                  | olors –<br>ont:              | Times New Ron                      | nan        | <b>.</b> 5    | ize: 16  | Advanced                             |
| Configure                                                  | s<br>how Fi                  | refox handles (                    | certain ty | pes of files  |          | Manage                               |
|                                                            |                              |                                    |            | ок            | Car      | ncel Help                            |

## Opera

Opera 10 screens are used here. Screens for other versions may vary slightly.

## **Allowing Pop-Ups**

From Opera, click **Tools**, then **Preferences**. In the **General** tab, go to **Choose how you prefer to handle pop-ups** and select **Open all pop-ups**.

Figure 114 Opera: Allowing Pop-Ups

| Opera can start                                           | with your favorite Web pages or continue from la                                                                                                    | ist time    |
|-----------------------------------------------------------|----------------------------------------------------------------------------------------------------|-------------|
| Startup                                                   | Continue from last time                                                                                                    |             |
| Home page                                                 | http://portal.opera.com                                                                                                    | Use Current |
| Choose how you                                            | ı prefer to handle pop-ups                                                                                                    |             |
| Choose how you<br>Pop-ups                                 | u prefer to handle pop-ups<br>Open all pop-ups                                                                                                    |             |
| Choose how you<br>Pop-ups                                 | Open all pop-ups                                                                                                    | >           |
| Choose how you<br>Pop-ups                                 | open all pop-ups                                                                                                    | >           |
| Choose how you<br>Pop-ups                                 | open all pop-ups<br>Open all pop-ups<br>Open pop-ups<br>Open pop-ups in background<br>Block unwanted pop-ups<br>Block all pop-ups                                           | >           |
| Choose how you<br>Pop-ups<br>Select your pref             | u prefer to handle pop-ups Open all pop-ups Open pop-ups Open pop-ups in background Block unwanted pop-ups Block all pop-ups erred language for Opera and Web pages         | >           |
| Choose how you<br>Pop-ups<br>Select your pref<br>Language | u prefer to handle pop-ups Open all pop-ups Open pop-ups in background Block unwanted pop-ups Block all pop-ups erred language for Opera and Web pages English (US) [en-US] | Details     |

## **Enabling Java**

From Opera, click **Tools**, then **Preferences**. In the **Advanced** tab, select **Content** from the leftside menu. Select the check boxes as shown in the following screen.

| Figure 115 C | Opera: | Enabling | Java |
|--------------|--------|----------|------|
|--------------|--------|----------|------|

| Pr | eferences                                                                      |                                                                                                    | x  |
|----|--------------------------------------------------------------------------------|----------------------------------------------------------------------------------------------------|----|
|    | General Forms Sear                                                             | ch   Web Pages Advanced                                                                               | _, |
| (  | Tabs<br>Browsing<br>Notifications<br>Content<br>Fonts<br>Downloads<br>Programs | Enable animated images Enable sound in Web pages Enable JavaScript JavaScript Options Enable plug-ins |    |
|    | History<br>Cookies<br>Security                                                 | Style Options                                                                                         |    |
|    | Network                                                                        | Content settings can be adapted to each site                                                          |    |
|    | Toolbars                                                                       | Manage Site Preferences                                                                               |    |
|    | Shortcuts<br>Voice                                                             | Blocked Content                                                                                       |    |
|    |                                                                                |                                                                                                    |    |
|    |                                                                                | OK Cancel Help                                                                                        |    |

To customize JavaScript behavior in the Opera browser, click **JavaScript Options**.

Figure 116 Opera: JavaScript Options

| JavaScript Options                          | ×      |
|---------------------------------------------|--------|
| Allow resizing of windows                   |        |
| Allow moving of windows                     |        |
| Allow raising of windows                    |        |
| Allow lowering of windows                   |        |
| Allow changing of status field              |        |
| Allow scripts to detect context menu events |        |
| Allow script to hide address bar            |        |
| Open console on error                       |        |
| dser JavaScript folder                      |        |
| Ch                                          | noose  |
| ОК                                          | Cancel |

Select the items you want Opera's JavaScript to apply.

# **Setting Up Your Computer's IP Address**

Note: Your specific NBG6815 may not support all of the operating systems described in this appendix. See the product specifications for more information about which operating systems are supported.

This appendix shows you how to configure the IP settings on your computer in order for it to be able to communicate with the other devices on your network. Windows Vista/XP/2000, Mac OS 9/ OS X, and all versions of UNIX/LINUX include the software components you need to use TCP/IP on your computer.

If you manually assign IP information instead of using a dynamic IP, make sure that your network's computers have IP addresses that place them in the same subnet.

In this appendix, you can set up an IP address for:

- Windows XP/NT/2000 on page 168
- Windows Vista on page 171
- Windows 7 on page 174
- Mac OS X: 10.3 and 10.4 on page 178
- Mac OS X: 10.5 and 10.6 on page 181
- Linux: Ubuntu 8 (GNOME) on page 184
- Linux: openSUSE 10.3 (KDE) on page 188

#### Windows XP/NT/2000

The following example uses the default Windows XP display theme but can also apply to Windows 2000 and Windows NT.

1 Click Start > Control Panel.

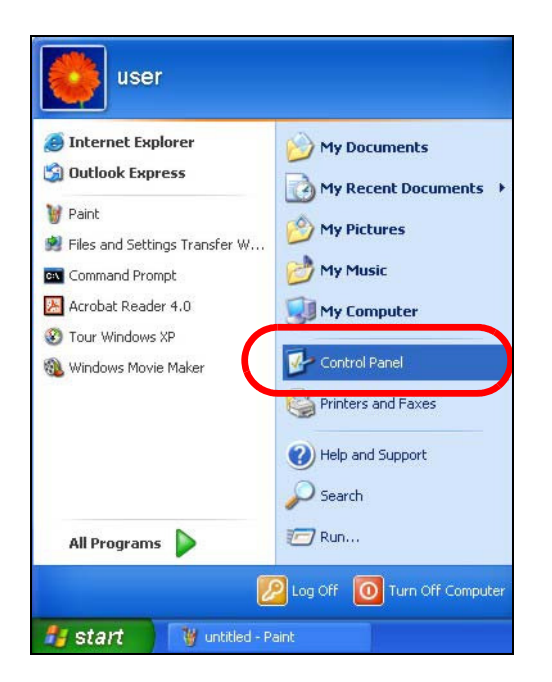

2 In the Control Panel, click the Network Connections icon.

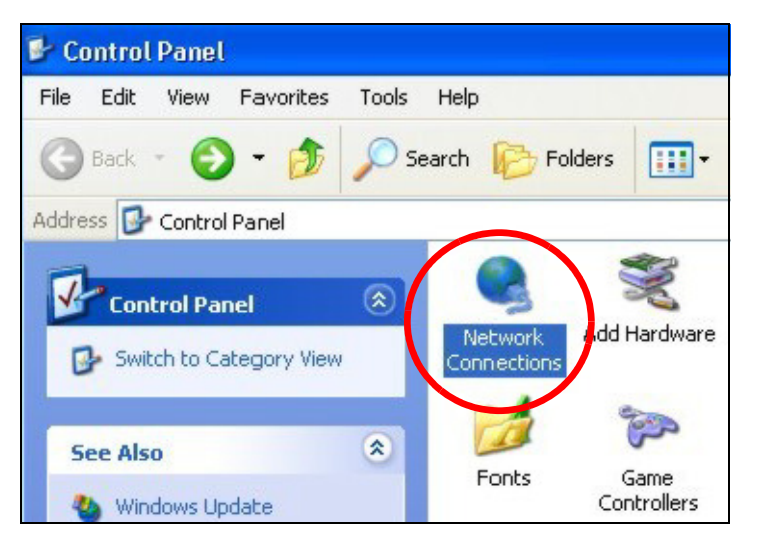

3 Right-click Local Area Connection and then select Properties.

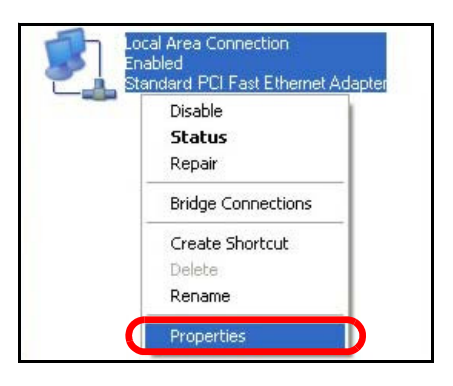

4 On the General tab, select Internet Protocol (TCP/IP) and then click Properties.

| General                      | Authentication                                                                                                    | Advance                                                                              | ed                                               |                                               |           |
|------------------------------|----------------------------------------------------------------------------------------------------|--------------------------------------------------------------------------------------|--------------------------------------------------|-----------------------------------------------|-----------|
| Connec                       | t using:                                                                                                    |                                                                                      |                                                  |                                               |           |
| <b>113</b>                   | Accton EN1207                                                                                                    | D-TX PCI Fa                                                                          | ast Etherne                                      | et Adapter                                    |           |
|                              |                                                                                                    |                                                                                      |                                                  | Configu                                       | re        |
| I his co                     | nnection uses ti                                                                                                   | he following                                                                         | items:                                           |                                               |           |
|                              | Client for Micr                                                                                                    | osoft Netwo                                                                          | orks                                             |                                               |           |
| I 🗹 🛔                        | File and Printe                                                                                                    | er Sharing fo                                                                        | or Microsoft                                     | Networks                                      |           |
|                              | LOGC Dooket C                                                                                                    | Colordulor                                                                           |                                                  |                                               |           |
| -                            |                                                                                                    |                                                                                      |                                                  |                                               |           |
|                              | Internet Proto                                                                                                    | col (TCP/IP                                                                          |                                                  |                                               |           |
| ∎ v                          | Internet Proto                                                                                                    | col (TCP/IP                                                                          |                                                  |                                               |           |
|                              | Internet Proto                                                                                                    | col (TCP/IP                                                                          | stall                                            | Propertie                                     | es        |
| Desc                         | Internet Protonstall                                                                                               | col (TCP/IP<br>Unins                                                                 | stall                                            | Propertie                                     | es        |
| Desc<br>Tran<br>wide<br>acro | Internet Proto<br>nstall<br>ription<br>smission Contro<br>area network p<br>ss diverse interc                      | Col (TCP/IP<br>Unins<br>I Protocol/Ir<br>rotocol that<br>connected n                 | stall<br>nternet Proi<br>provides c<br>networks. | Propertie<br>tocol. The defa                  | es<br>ult |
| Desc<br>Tran<br>wide<br>acro | Internet Proto<br>nstall<br>ription<br>smission Contro<br>area network p<br>ss diverse interc<br>w icon in notific | Col (TCP/IP<br>Unins<br>I Protocol/Ir<br>rotocol that<br>connected n<br>ation area w | stall<br>nternet Proi<br>provides c<br>networks. | Propertie<br>tocol. The defa<br>communication | es<br>ult |

5 The Internet Protocol TCP/ IP Properties window opens.

| Internet                       | Protocol (TCP/IP) R                                                               | Properties 🛛 🛛 🛛                                                                      |
|--------------------------------|-----------------------------------------------------------------------------------|---------------------------------------------------------------------------------------|
| General                        | Alternate Configuration                                                           |                                                                                       |
| You car<br>this cap<br>the app | n get IP settings assigner<br>ability. Otherwise, you ne<br>ropriate IP settings. | d automatically if your network supports<br>aed to ask your network administrator for |
| <b>⊙</b> 01                    | btain an IP address autor                                                         | matically                                                                             |
| OU                             | se the following IP addre:                                                        | ss:                                                                                   |
| IP ac                          | ddress:                                                                           |                                                                                       |
| Subr                           | net mask:                                                                         |                                                                                       |
| Defa                           | ult gateway:                                                                      |                                                                                       |
| ⊙ OI                           | btain DNS server addres:                                                          | s automatically                                                                       |
| OU:                            | se the following DNS serv                                                         | ver addresses:                                                                        |
| Prefe                          | erred DNS server:                                                                 |                                                                                       |
| Alter                          | nate DNS server:                                                                  |                                                                                       |
|                                |                                                                                   | Advanced                                                                              |
|                                |                                                                                   | OK Cancel                                                                             |

6 Select **Obtain an IP address automatically** if your network administrator or ISP assigns your IP address dynamically.

Select Use the following IP Address and fill in the IP address, Subnet mask, and Default gateway fields if you have a static IP address that was assigned to you by your network administrator or ISP. You may also have to enter a Preferred DNS server and an Alternate DNS server, if that information was provided.

- 7 Click OK to close the Internet Protocol (TCP/IP) Properties window.
- 8 Click OK to close the Local Area Connection Properties window.

#### **Verifying Settings**

- 1 Click Start > All Programs > Accessories > Command Prompt.
- 2 In the **Command Prompt** window, type "ipconfig" and then press [ENTER].

You can also go to **Start > Control Panel > Network Connections**, right-click a network connection, click **Status** and then click the **Support** tab to view your IP address and connection information.

#### Windows Vista

This section shows screens from Windows Vista Professional.

1 Click Start > Control Panel.

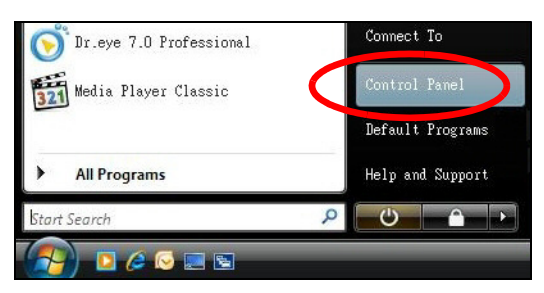

2 In the Control Panel, click the Network and Internet icon.

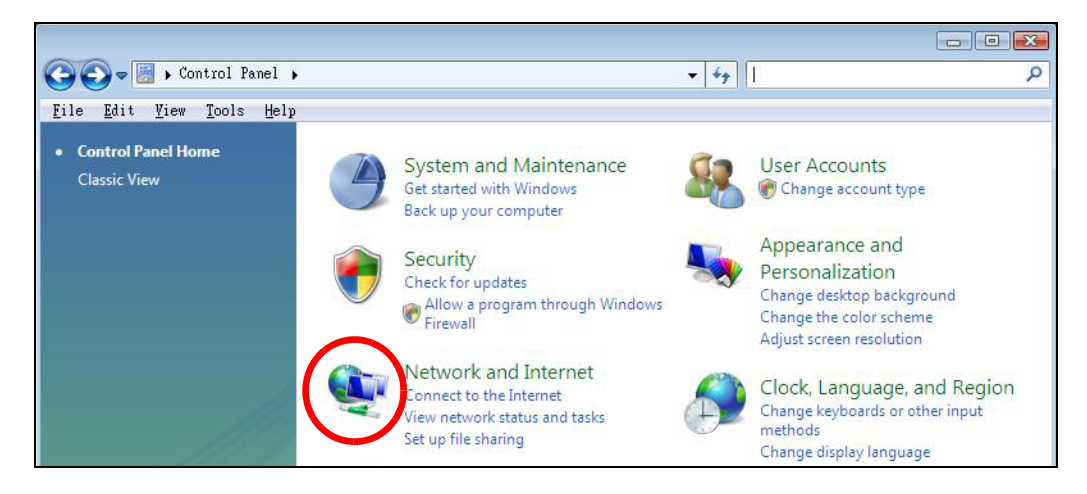

NBG6815 User's Guide

3 Click the Network and Sharing Center icon.

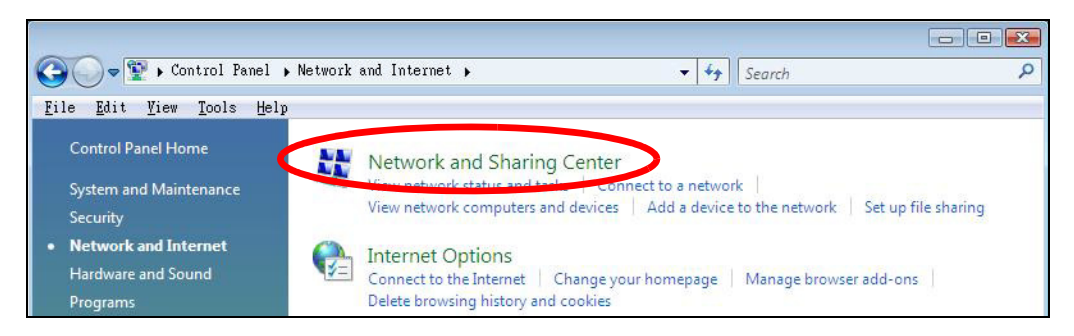

4 Click Manage network connections.

| ile <u>E</u> dit <u>V</u> iew <u>T</u> ools <u>H</u> elp |                              |          |
|----------------------------------------------------------|------------------------------|----------|
| Tasks<br>View computers and devices                      | Network and Sharing Center   |          |
| Connect to a network<br>Set up a connection or network   | 🔍 —×—                        | 0        |
| Manage network connections<br>Diagnose and repair        | TWPC99111<br>(This computer) | Internet |

5 Right-click Local Area Connection and then select Properties.

| Local          | Collapse group                           | Left Arrow |
|----------------|------------------------------------------|------------|
| Netwo<br>Intel | Expand all groups<br>Collapse all groups |            |
|                | Disable<br>Status<br>Diagnose            |            |
|                | Bridge Connections                       |            |
|                | Create Shortcut<br>Delete<br>Rename      |            |
| <              | Properties                               |            |

Note: During this procedure, click **Continue** whenever Windows displays a screen saying that it needs your permission to continue.

6 Select Internet Protocol Version 4 (TCP/IPv4) and then select Properties.

| <ul> <li>Intel(R) PR0/1000 MT Desktop Connection</li> <li>Configure</li> <li>intel(R) PR0/1000 MT Desktop Connection</li> <li>Configure</li> <li>internet for Microsoft Networks</li> <li>internet Protocol Version 4 (TCP/IPv4)</li> <li>internet Protocol Version 4 (TCP/IPv4)</li> <li>internet Protocol Version 4 (TCP/IPv4)</li> <li>internet Protocol Version 4 (TCP/IPv4)</li> <li>internet Protocol Version 4 (TCP/IPv4)</li> <li>internet Protocol Version 4 (TCP/IPv4)</li> <li>internet Protocol Version 4 (TCP/IPv4)</li> <li>internet Protocol Version 4 (TCP/IPv4)</li> <li>internet Protocol Version 4 (TCP/IPv4)</li> <li>internet Protocol Version 4 (TCP/IPv4)</li> <li>internet Protocol Version 4 (TCP/IPv4)</li> <li>internet Protocol Version 4 (TCP/IPv4)</li> <li>internet Protocol Version 5 (TCP/IPv4)</li> <li>internet Protocol Version 4 (TCP/IPv4)</li> <li>internet Protocol Version 4 (TCP/IPv4)</li> <li>internet Protocol Version 4 (TCP/IPv4)</li> <li>internet Protocol Version 4 (TCP/IPv4)</li> <li>internet Protocol Version 4 (TCP/IPv4)</li> <li>internet Protocol Version 5 (TCP/IPv4)</li> <li>internet Protocol Version 4 (TCP/IPv4)</li> <li>internet Protocol Version 5 (TCP/IPv4)</li> <li>internet Protocol Version 4 (TCP/IPv4)</li> <li>internet Protocol Version 4 (TCP/IPv4)</li> <li>internet Protocol Version 4 (TCP/IPv4)</li> <li>internet Protocol Version 4 (TCP/IPv4)</li> <li>internet Protocol Version 4 (TCP/IPv4)</li> <li>internet Protocol Version 4 (TCP/IPv4)</li> <li>internet Protocol Version 4 (TCP/IPv4)</li> <li>internet Protocol Version 4 (TCP/IPv4)</li> <li>internet Protocol Protocol Version 4 (TCP/IPv4)</li> <li>internet Protocol Protocol Version 4 (TCP/IPv4)</li> <li>internet Protocol Protocol Version 4 (TCP/IPv4)</li> <li>internet Protocol Protocol Version 4 (TCP/IPv4)</li> <li>internet Protocol Protocol Version 4 (TCP/IPv4)</li> <li>internet Protocol</li></ul> | tworking                                                                                     |                                                                                |                                          |
|----------------------------------------------------------------------------------------------------|----------------------------------------------------------------------------------------------|--------------------------------------------------------------------------------|------------------------------------------|
| Configure  This connection uses the following items:  Client for Microsoft Networks  Client for Microsoft Networks  File and Printer Sharing for Microsoft Networks  Linternet Protocol Version 4 (TCP/IPv4)  Linternet Protocol Version 4 (TCP/IPv4)  Linternet Protocol Version 4 (TCP/IPv4)  Linternet Protocol Version 4 (TCP/IPv4)  Linternet Protocol Version 4 (TCP/IPv4)  Linternet Protocol Version 4 (TCP/IPv4)  Linternet Protocol Version 4 (TCP/IPv4)  Linternet Protocol Version 4 (TCP/IPv4)  Linternet Protocol Version 4 (TCP/IPv4)  Linternet Protocol Version 4 (TCP/IPv4)  Linternet Protocol Version 4 (TCP/IPv4)  Linternet Protocol Version 4 (TCP/IPv4)  Linternet Protocol Version 4 (TCP/IPv4)  Linternet Protocol Version 4 (TCP/IPv4)  Transmission Control Protocol/Internet Protocol. The default wide area network protocol that provides communication across diverse interconnected networks.                                                                                                    | Intel(R) PR0/100                                                                             | 0 MT Desktop Conr                                                              | nection                                  |
| Client for Microsoft Networks Network Monitor3 Driver File and Printer Sharing for Microsoft Networks Internet Protocol Version 4 (TCP/IPv6) Internet Protocol Version 4 (TCP/IPv4) Internet Protocol Version 4 (TCP/IPv4) Internet Protocol Version 5 (TCP/IPv4) Internet Protocol Version 5 (TCP/IPv4) Internet Protocol Version 4 (TCP/IPv4) Internet Protocol Version 5 (TCP/IPv4) Internet Protocol Version 5 (TCP/IPv4) Internet Protocol Version 6 (TCP/IPv4) Internet Protocol Version 6 (TCP/                                                                                                    | his connection uses th                                                                       | e following items:                                                             | Configure                                |
| Description<br>Transmission Control Protocol/Internet Protocol. The default<br>wide area network protocol that provides communication<br>across diverse interconnected networks.                                                                                                    | <ul> <li>File and Printer</li> <li>Internet Protocol</li> </ul>                              | Sharing for Microso                                                            | tt Networks<br>2v6)                      |
| Description<br>Transmission Control Protocol/Internet Protocol. The default<br>wide area network protocol that provides communication<br>across diverse interconnected networks.                                                                                                    | Internet Protoco     Link-Layer Top     Link-Layer Top                                       | ol Version 4 (TCP/IF<br>ology Discovery Ma<br>ology Discovery Re:              | pper I/O Driver<br>sponder               |
|                                                                                                    | A Internet Protoco     A Ink-Layer Top     A Link-Layer Top     A Link-Layer Top     Install | ol Version 4 (TCP/IF<br>ology Discovery Ma<br>ology Discovery Re:<br>Uninstall | pper I/O Driver<br>sponder<br>Properties |

7 The Internet Protocol Version 4 (TCP/IPv4) Properties window opens.

| Internet Protocol Version 4 (TCP/<br>General Alternate Configuration                                                 | IPv4) Proj                     | perti            | es                 | ? 🔀                  |
|----------------------------------------------------------------------------------------------------|--------------------------------|------------------|--------------------|----------------------|
| You can get IP settings assigned auto<br>this capability. Otherwise, you need to<br>for the appropriate IP settings. | matically if y<br>o ask your r | /our n<br>networ | etwork<br>'k admin | supports<br>istrator |
| Obtain an IP address automatica                                                                                      | llyj                           |                  |                    |                      |
| - OUse the following IP address:                                                                                     |                                |                  |                    |                      |
| IP address:                                                                                                    | 6                              | ÷.               |                    |                      |
| Sybnet mask:                                                                                                    | 14                             | 12               | 12                 |                      |
| Default gateway:                                                                                                    |                                | 2                | 15                 |                      |
| Obtain DNS server address autor                                                                                      | matically                      |                  |                    |                      |
| OUSE the following DNS server add                                                                                    | dresses:                       |                  |                    | - 1                  |
| Preferred DNS server:                                                                                                |                                | 3                |                    |                      |
| <u>A</u> lternate DNS server:                                                                                        | i                              | 3                | i.                 |                      |
|                                                                                                    |                                |                  | Ady                | anced                |
|                                                                                                    |                                | OK               |                    | Cancel               |

8 Select **Obtain an IP address automatically** if your network administrator or ISP assigns your IP address dynamically.

Select Use the following IP Address and fill in the IP address, Subnet mask, and Default gateway fields if you have a static IP address that was assigned to you by your network administrator or ISP. You may also have to enter a Preferred DNS server and an Alternate DNS server, if that information was provided.Click Advanced.

- 9 Click OK to close the Internet Protocol (TCP/IP) Properties window.
- **10** Click **OK** to close the **Local Area Connection Properties** window.

## **Verifying Settings**

- 1 Click Start > All Programs > Accessories > Command Prompt.
- 2 In the **Command Prompt** window, type "ipconfig" and then press [ENTER].

You can also go to **Start > Control Panel > Network Connections**, right-click a network connection, click **Status** and then click the **Support** tab to view your IP address and connection information.

#### Windows 7

This section shows screens from Windows 7 Enterprise.

1 Click Start > Control Panel.

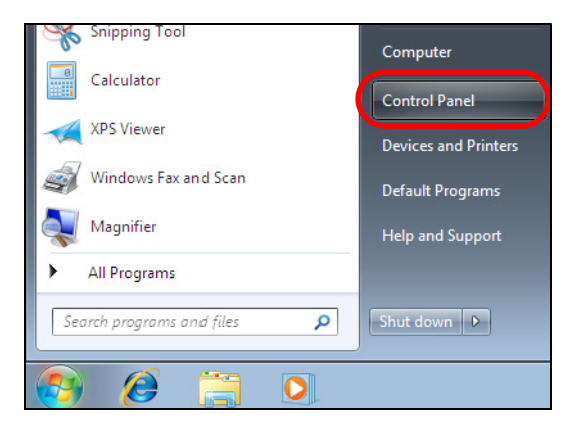

2 In the **Control Panel**, click **View network status and tasks** under the **Network and Internet** category.

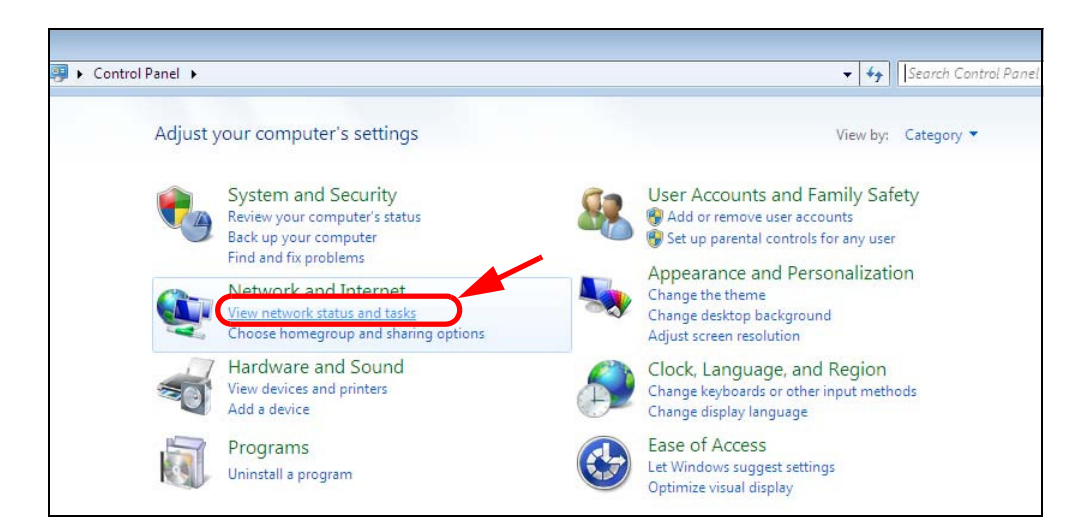

3 Click Change adapter settings.

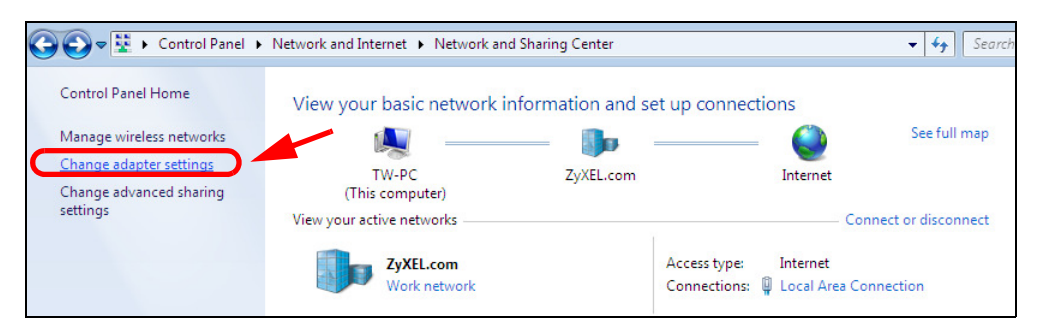

4 Double click Local Area Connection and then select Properties.

| Connection Connection Virieless Vetwork Connection Virieless Vetwork Virieless Vetwork Vetwork Vetwork Vetwor | ~~~~                                                              |                                        |                                                             |                                 |
|----------------------------------------------------------------------------------------------------|-------------------------------------------------------------------|----------------------------------------|-------------------------------------------------------------|---------------------------------|
| Organize        Disable this network device       Diagnose this connection       Rename th         Local Area Connection       Wireless Network Connection         Unidentified network       ZyXEL_RT3062_AP1 4         Broadcom NetXtreme Gigabit Eth       Wireless USB Adapter         Unidentified network       Connection         General       Connection         IPv4 Connectivity:       No network access                                                                                                    | Control Pane                                                      | <ul> <li>Network and Interr</li> </ul> | net 🕨 Network Conne                                         | ections 🕨                       |
| Local Area Connection<br>Unidentified network<br>Broadcom NetXtreme Gigabit Eth Wireless Network Connection<br>ZyXEL_RT3062_AP1 4<br>802.11n Wireless USB Adapter                                                                                                    | Organize 🔻 Disable this n                                         | etwork device Diag                     | gnose this connection                                       | Rename this                     |
| Local Area Connection Status     General     Connection     IPv4 Connectivity:     No network access                                                                                                    | Local Area Connectio<br>Unidentified network<br>Broadcom NetXtrem | on<br>c<br>e Gigabit Eth               | Wireless Network O<br>ZyXEL_RT3062_AP<br>802.11n Wireless U | Connection<br>L 4<br>SB Adapter |
| Connection<br>IPv4 Connectivity: No network access                                                                                                    | Local Area Connection Sta                                         | itus                                   | <b>×</b>                                                    |                                 |
| IPv4 Connectivity: No network access                                                                                                    | Connection                                                        |                                        |                                                             |                                 |
|                                                                                                    | IPv4 Connectivity:                                                | No networ                              | rk access                                                   |                                 |
| IPv6 Connectivity: No network access                                                                                                    | IPv6 Connectivity:                                                | No networ                              | rk access                                                   |                                 |
| Media State: Enabled                                                                                                    | Media State:                                                      |                                        | Enabled                                                     |                                 |
| Duration: 00:04:36                                                                                                    | Duration:                                                         | 1                                      | 00:04:36                                                    |                                 |
| Speed: 100.0 Mbps                                                                                                    | Speed:                                                            | 10                                     | 0.0 Mbps                                                    |                                 |
| Details                                                                                                    | Details                                                           |                                        |                                                             |                                 |
| Activity                                                                                                    | Activity                                                          |                                        |                                                             |                                 |
| Sent — Received                                                                                                    | Sent                                                              | — 💐 — F                                | Received                                                    |                                 |
| Packets: 432 0                                                                                                    | Packets:                                                          | 432                                    | 0                                                           |                                 |
| Properties Plisable Diagnose                                                                                                    | Properties BDisa                                                  | ble Diagnose                           |                                                             |                                 |
| Close                                                                                                    |                                                                   | (                                      | Close                                                       |                                 |

Note: During this procedure, click **Continue** whenever Windows displays a screen saying that it needs your permission to continue.

5 Select Internet Protocol Version 4 (TCP/IPv4) and then select Properties.

| 🖳 Local Area Connection Properties                                                                                                    |  |  |  |  |  |
|----------------------------------------------------------------------------------------------------|--|--|--|--|--|
| Networking Sharing                                                                                                    |  |  |  |  |  |
| Connect using:                                                                                                    |  |  |  |  |  |
| Broadcom NetXtreme Gigabit Ethemet                                                                                                    |  |  |  |  |  |
| <u>Configure</u><br>This connection uses the following items:                                                                                                    |  |  |  |  |  |
| <ul> <li>✓ Client for Microsoft Networks</li> <li>✓ QoS Packet Scheduler</li> <li>✓ GoS Packet Scheduler</li> <li>✓ File and Printer Sharing for Microsoft Networks</li> <li>✓ Internet Protocol Version 6 (TCP/IPv6)</li> <li>✓ Internet Protocol Version 4 (TCP/IPv4)</li> <li>✓ Internet Protocol Version 4 (TCP/IPv4)</li> <li>✓ Link-Layer Topology Discovery Mapper I/O Driver</li> <li>✓ Link-Layer Topology Discovery Responder</li> </ul> |  |  |  |  |  |
| Install Uninstall Properties                                                                                                    |  |  |  |  |  |
| Description<br>Transmission Control Protocol/Internet Protocol. The default<br>wide area network protocol that provides communication<br>across diverse interconnected networks.                                                                                                    |  |  |  |  |  |
| OK Cancel                                                                                                    |  |  |  |  |  |

6 The Internet Protocol Version 4 (TCP/IPv4) Properties window opens.

| Internet Protocol Version 4 (TCP/IPv4)                                                                                                    | Properties          |  |  |  |  |  |
|----------------------------------------------------------------------------------------------------|---------------------|--|--|--|--|--|
| General                                                                                                    |                     |  |  |  |  |  |
| You can get IP settings assigned automatically if your network supports this capability. Otherwise, you need to ask your network administrator for the appropriate IP settings. |                     |  |  |  |  |  |
| Obtain an IP address automatical                                                                                                    | ly                  |  |  |  |  |  |
| Use the following IP address:                                                                                                    |                     |  |  |  |  |  |
| IP address:                                                                                                    | 192.168.1.7         |  |  |  |  |  |
| S <u>u</u> bnet mask:                                                                                                    | 255 . 255 . 255 . 0 |  |  |  |  |  |
| Default gateway:                                                                                                    | · · ·               |  |  |  |  |  |
| Obtain DNS server address auton                                                                                                    | natically           |  |  |  |  |  |
| • Use the following DNS server add                                                                                                    | resses:             |  |  |  |  |  |
| Preferred DNS server:                                                                                                    |                     |  |  |  |  |  |
| <u>A</u> lternate DNS server:                                                                                                    | · · ·               |  |  |  |  |  |
| Validate settings upon exit                                                                                                    | Ad <u>v</u> anced   |  |  |  |  |  |
|                                                                                                    | OK Cancel           |  |  |  |  |  |

7 Select **Obtain an IP address automatically** if your network administrator or ISP assigns your IP address dynamically.

Select Use the following IP Address and fill in the IP address, Subnet mask, and Default gateway fields if you have a static IP address that was assigned to you by your network administrator or ISP. You may also have to enter a Preferred DNS server and an Alternate DNS server, if that information was provided. Click Advanced if you want to configure advanced settings for IP, DNS and WINS.

- 8 Click OK to close the Internet Protocol (TCP/IP) Properties window.
- 9 Click OK to close the Local Area Connection Properties window.

#### **Verifying Settings**

- 1 Click Start > All Programs > Accessories > Command Prompt.
- 2 In the **Command Prompt** window, type "ipconfig" and then press [ENTER].
- **3** The IP settings are displayed as follows.

| C:\WINNT\system32\cmd.exe                         | l × |
|---------------------------------------------------|-----|
| C:\>ipconfig                                      |     |
| Vindows 2000 IP Configuration                     |     |
| Sthernet adapter Local Area Connection:           |     |
| Connection-specific DNS Suffix . : P-2612HNU-F3v2 |     |
| IP Address 192.168.1.7                            |     |
| Subnet Mask 255.255.255.0                         |     |
| Default Gateway 192.168.1.1                       |     |
| N                                                 |     |
|                                                   | -   |

#### Mac OS X: 10.3 and 10.4

The screens in this section are from Mac OS X 10.4 but can also apply to 10.3.

1 Click Apple > System Preferences.

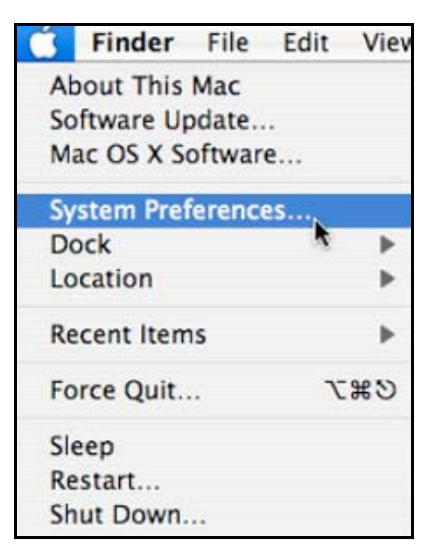

2 In the System Preferences window, click the Network icon.

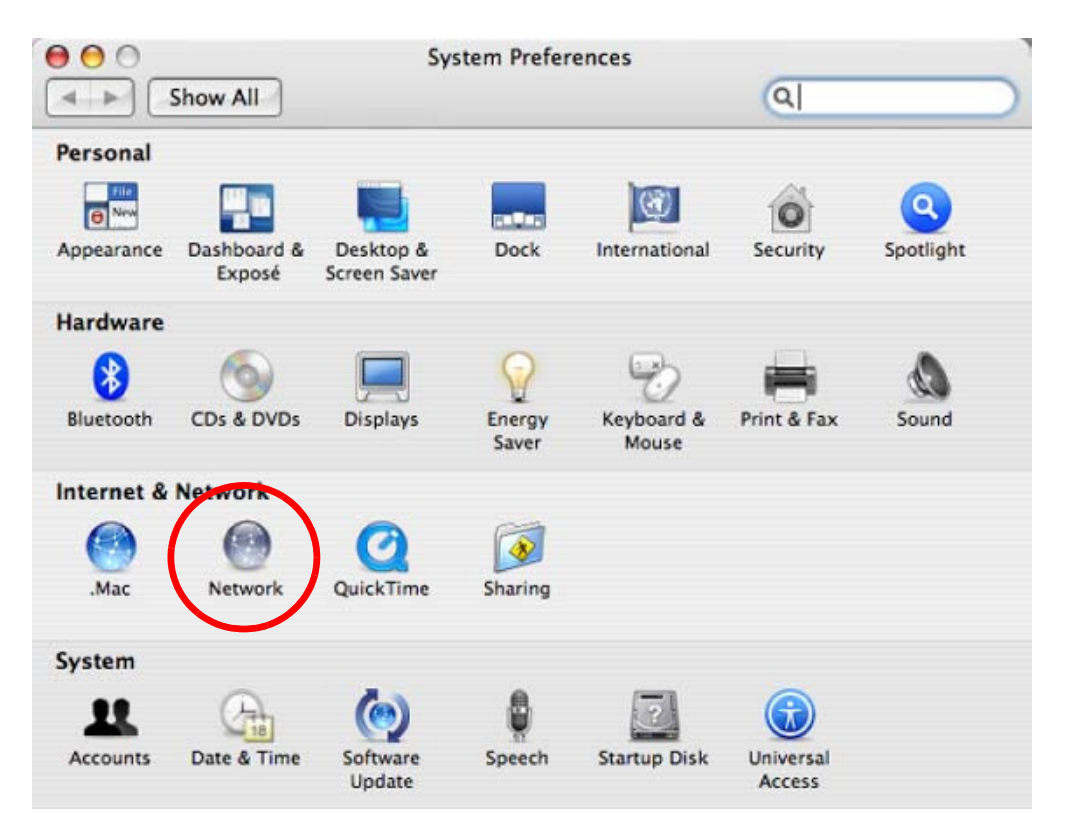

3 When the **Network** preferences pane opens, select **Built-in Ethernet** from the network connection type list, and then click **Configure**.

|   | Location          | Automatic                                                                                                    |
|---|-------------------|----------------------------------------------------------------------------------------------------|
|   | Show              | Network Status                                                                                                    |
| 0 | Built-in Ethernet | Built-in Ethernet is currently active and has the IP address<br>10.0.1.2. You are connected to the Internet via Built-in Ethernet. |
| • | AirPort           | Internet Sharing is on and is using AirPort to share the<br>connection.                                                            |
|   | G                 | Configure Disconnect                                                                                                    |

4 For dynamically assigned settings, select **Using DHCP** from the **Configure I Pv4** list in the **TCP**/**IP** tab.

| Show All        | Netv                | VOTK            | ٩             |          |
|-----------------|---------------------|-----------------|---------------|----------|
| L               | ocation: Automatic  |                 | \$            |          |
|                 | Show: Built-in Ethe | ernet           | \$            |          |
| TCP             | PPPoE AppleT        | alk Proxies E   | thernet       |          |
| Configure IPv4: | Using DHCP          | \$              | )             |          |
| IP Address:     | 0.0.0.0             | (               | Renew DHC     | P Lease  |
| Subnet Mask:    |                     | DHCP Client ID: |               |          |
| Router:         |                     |                 | (If required) |          |
| DNS Servers:    |                     |                 |               |          |
| Search Domains: |                     |                 |               | (Optiona |
| IPv6 Address:   |                     |                 |               |          |
|                 | Configure IPv6      |                 |               | (        |

- **5** For statically assigned settings, do the following:
  - From the **Configure I Pv4** list, select **Manually**.
  - In the IP Address field, type your IP address.
  - In the Subnet Mask field, type your subnet mask.
  - In the **Router** field, type the IP address of your device.

| L               | ocation: Automatic      | ;                |           |
|-----------------|-------------------------|------------------|-----------|
|                 | Show: Built-in Ethernet | •                |           |
| (TCP/           | IP PPPoE AppleTalk      | Proxies Ethernet |           |
| Configure IPv4: | Manually                | :                |           |
| IP Address:     | 0.0.0.0                 |                  |           |
| Subnet Mask:    | 0.0.0.0                 |                  |           |
| Router:         | 0.0.0.0                 |                  |           |
| DNS Servers:    |                         |                  |           |
| Search Domains: |                         |                  | (Optional |
| IPv6 Address:   |                         |                  |           |
|                 | Configure IPv6          |                  | 6         |

6 Click Apply Now and close the window.

## **Verifying Settings**

Check your TCP/IP properties by clicking **Applications > Utilities > Network Utilities**, and then selecting the appropriate **Network Interface** from the **Info** tab.

| O O Netw                                       | ork Utility                          |  |  |  |
|------------------------------------------------|--------------------------------------|--|--|--|
| Info Netstat AppleTalk Ping Look               | up Traceroute Whois Finger Port Scan |  |  |  |
| Please select a network interface for informat | ion                                  |  |  |  |
| Network Interface (en0)                        |                                      |  |  |  |
| Interface information                          | Transfer Statistics                  |  |  |  |
| Hardware Address 00:16:cb:8b:50:2e             | Sent Packets 20607                   |  |  |  |
| IP Address(es) 118.169.44.203                  | Send Errors 0                        |  |  |  |
| Link Speed 100 Mb                              | Recv Packets 22626                   |  |  |  |
| Link Status Active                             | Recv Errors 0                        |  |  |  |
| Vendor Marvell                                 | Collisions 0                         |  |  |  |
| Model Yukon Gigabit Adapte                     | r                                    |  |  |  |

#### Mac OS X: 10.5 and 10.6

The screens in this section are from Mac OS X 10.5 but can also apply to 10.6.

1 Click Apple > System Preferences.

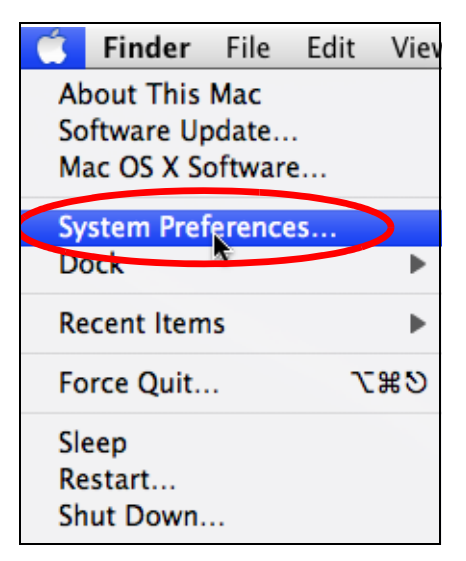

2 In System Preferences, click the Network icon.

| 00          |                           |                      | System F            | Preferences   |              |              |                     |
|-------------|---------------------------|----------------------|---------------------|---------------|--------------|--------------|---------------------|
|             | Show All                  |                      |                     |               |              | Q            |                     |
| Personal    |                           |                      |                     |               |              |              |                     |
| File<br>New | <b>2</b>                  |                      |                     | 100           | Ô            | Q            |                     |
| Appearance  | Desktop &<br>Screen Saver | Dock                 | Exposé &<br>Spaces  | International | Security     | Spotlight    |                     |
| Hardware    |                           |                      |                     |               |              |              |                     |
|             |                           | $\bigcirc$           | 5                   |               | 0            |              |                     |
| CDs & DVDs  | Displays                  | Energy<br>Saver      | Keyboard &<br>Mouse | Print & Fax   | Sound        |              |                     |
| Internet &  | Network                   |                      |                     |               |              |              |                     |
| <b>(</b> )  |                           | Ø                    | ۲                   |               |              |              |                     |
| .Mac        | Network                   | QuickTime            | Sharing             |               |              |              |                     |
| System      |                           |                      |                     |               |              |              |                     |
| 11          |                           | ×.                   | (0)                 | -             | 2            | 0            |                     |
| Accounts    | Date & Time               | Parental<br>Controls | Software<br>Update  | Speech        | Startup Disk | Time Machine | Universal<br>Access |

**3** When the **Network** preferences pane opens, select **Ethernet** from the list of available connection types.

|                                                           | ļ         |                 |                                                                | 4                                              |
|-----------------------------------------------------------|-----------|-----------------|----------------------------------------------------------------|------------------------------------------------|
|                                                           | Locati    | on: Automatic   |                                                                | •                                              |
| Internal Modem<br>Not Connected<br>PPPoE<br>Not Connected | Cool Cool | Status:         | Not Connected<br>The cable for Etherne<br>your computer does i | t is connected, but<br>not have an IP address. |
| Ethernet<br>Not Connected                                 | <···>     | Configure:      | Using DHCP                                                     | \$                                             |
| FireWire<br>Not Connected                                 | ¥         |                 |                                                                |                                                |
| AirPort<br>Off                                            |           |                 |                                                                |                                                |
|                                                           |           | DNS Server:     | 11<br>                                                         |                                                |
|                                                           |           | Search Domains: |                                                                |                                                |
|                                                           |           | 802.1X:         | WPA: ZyXEL04                                                   | Connect                                        |
| - *-                                                      |           |                 |                                                                | Advanced                                       |

4 From the **Configure** list, select **Using DHCP** for dynamically assigned settings.

- **5** For statically assigned settings, do the following:
  - From the **Configure** list, select **Manually**.
  - In the IP Address field, enter your IP address.
  - In the **Subnet Mask** field, enter your subnet mask.
  - In the **Router** field, enter the IP address of your NBG6815.

|                                                           | Location: | Automatic                                                                           |                                                                 | •                                             |   |
|-----------------------------------------------------------|-----------|-------------------------------------------------------------------------------------|-----------------------------------------------------------------|-----------------------------------------------|---|
| Internal Modem<br>Not Connected<br>PPPoE<br>Not Connected |           | Status:                                                                             | Not Connected<br>The cable for Ethernet<br>your computer does n | t is connected, but<br>ot have an IP address. |   |
| Ethernet<br>Not Connected                                 | ~~>>      | Configure:                                                                          | Manually                                                        | \$                                            | ) |
| FireWire<br>Not Connected<br>AirPort<br>Off               |           | IP Address:<br>Subnet Mask:<br>Router:<br>DNS Server:<br>Search Domains:<br>802.1X: | 0.0.0.0                                                         | Connect                                       |   |
|                                                           |           |                                                                                     |                                                                 | Advanced                                      |   |

6 Click **Apply** and close the window.

## **Verifying Settings**

Check your TCP/IP properties by clicking **Applications > Utilities > Network Utilities**, and then selecting the appropriate **Network interface** from the **Info** tab.

| O O Network Uti                                                             | Network Utility                      |                      |        |           |
|-----------------------------------------------------------------------------|--------------------------------------|----------------------|--------|-----------|
| Info Netstat AppleTalk Ping Lookup T                                        | Fraceroute                           | Whois                | Finger | Port Scan |
| lease select a network interface for information<br>Network Interface (en1) | Transfer                             | Statistics           |        |           |
| Hardware Address: 00:30:65:25:6a:b3<br>IP Address(es): 10.0.2.2             | Sent Pac<br>Send Er                  | kets: 123<br>rors: 0 | 10     |           |
| Link Speed: 11 Mbit/s<br>Link Status: Active                                | Recv Packets: 1197<br>Recv Errors: 0 |                      |        |           |
| Vendor: Apple<br>Model: Wireless Network Adapter                            | Collis                               | ions: 0              |        |           |

Linux: Ubuntu 8 (GNOME)

This section shows you how to configure your computer's TCP/IP settings in the GNU Object Model Environment (GNOME) using the Ubuntu 8 Linux distribution. The procedure, screens and file locations may vary depending on your specific distribution, release version, and individual configuration. The following screens use the default Ubuntu 8 installation.

Note: Make sure you are logged in as the root administrator.

Follow the steps below to configure your computer IP address in GNOME:

1 Click System > Administration > Network.

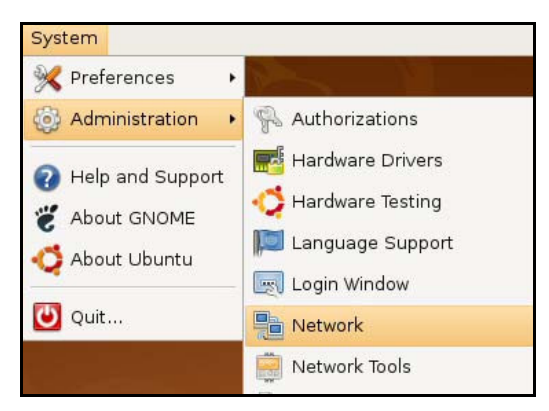

2 When the **Network Settings** window opens, click **Unlock** to open the **Authenticate** window. (By default, the **Unlock** button is greyed out until clicked.) You cannot make changes to your configuration unless you first enter your admin password.

| Network Settings                                          | ×          |
|-----------------------------------------------------------|------------|
| Location:                                                 |            |
| Connections General DNS Hosts                             |            |
| Wired connection     Roaming mode enabled                 | Properties |
| Point to point connec     This network interface is not c |            |
|                                                           |            |
|                                                           |            |
|                                                           |            |
| ? Help                                                    | llock      |

3 In the **Authenticate** window, enter your admin account name and password then click the **Authenticate** button.

| 9              | Authenticate                                                                                                    |
|----------------|----------------------------------------------------------------------------------------------------|
| R              | System policy prevents<br>modifying the configuration                                                                                                    |
|                | An application is attempting to perform an action<br>that requires privileges. Authentication as one of the<br>users below is required to perform this action. |
|                | 🔒 C.J.,,,, (chris) 😫                                                                                                    |
|                | Password for chris:                                                                                                    |
| þ <u>D</u> eta | ails                                                                                                    |
|                |                                                                                                    |
|                | Cancel <u>Authenticate</u>                                                                                                    |

4 In the **Network Settings** window, select the connection that you want to configure, then click **Properties**.

| Network Settings                                      | ×    |
|-------------------------------------------------------|------|
| Location:                                             |      |
| Connections General DNS Hosts                         |      |
| Wired connection     Roaming mode enabled             | ies  |
| Point to point connec This network interface is not c |      |
|                                                       |      |
|                                                       |      |
|                                                       |      |
|                                                       | lose |

5 The **Properties** dialog box opens.

| <u>5</u>                 | eth0 Properties X |
|--------------------------|-------------------|
| Enable roaming mo        | ode               |
| Connection Setting       | IS                |
| Con <u>fi</u> guration:  | ↓                 |
| <u>I</u> P address:      |                   |
| <u>S</u> ubnet mask:     |                   |
| <u>G</u> ateway address: |                   |
|                          |                   |

- In the **Configuration** list, select **Automatic Configuration (DHCP)** if you have a dynamic IP address.
- In the **Configuration** list, select **Static IP address** if you have a static IP address. Fill in the **IP address**, **Subnet mask**, and **Gateway address** fields.
- 6 Click OK to save the changes and close the **Properties** dialog box and return to the **Network Settings** screen.
- 7 If you know your DNS server IP address(es), click the **DNS** tab in the **Network Settings** window and then enter the DNS server information in the fields provided.

| Network Settings | ×                                |
|------------------|----------------------------------|
| Location:        |                                  |
| DNS Servers      |                                  |
| 10.0.2.3         | <u>A</u> dd                      |
| Search Domains   |                                  |
|                  | - <u>Add</u><br>☐ <u>D</u> elete |
| € Help           | Close                            |

8 Click the **Close** button to apply the changes.

## **Verifying Settings**

Check your TCP/IP properties by clicking **System > Administration > Network Tools**, and then selecting the appropriate **Network device** from the **Devices** tab. The **Interface Statistics** column shows data if your connection is working properly.

| ol <u>E</u> dit <u>H</u> elp                                                          | and the second second se | Network Tools                                                                                                    |                                                         |
|---------------------------------------------------------------------------------------|----------------------------------------------------------------------------------------------------|----------------------------------------------------------------------------------------------------|---------------------------------------------------------|
|                                                                                       |                                                                                                    |                                                                                                    |                                                         |
| evices Ping Netsta                                                                    | t Traceroute Po                                                                                                    | ort Scan Lookup Finger Wh                                                                                                    | nois                                                    |
|                                                                                       |                                                                                                    | · · · · · · · · · · · · · · · · · · ·                                                                                                    |                                                         |
| <u>N</u> etwork device:                                                               | 📑 Ethern                                                                                                    | et Interface (eth0)                                                                                                    | 🗧 🕺 <u>C</u> onfigure                                   |
|                                                                                       |                                                                                                    |                                                                                                    |                                                         |
| PINTORMATION                                                                          |                                                                                                    | 110.000 NR 1000 NR 1000 NR                                                                                                    | 201-223                                                 |
| Protocol IP Addre                                                                     | SS                                                                                                    | Netmask / Prefix Broadcas                                                                                                    | t Scope                                                 |
| IPv4 10.0.2.1                                                                         | 5                                                                                                    | 255.255.255.0 10.0.2.25                                                                                                    | 5                                                       |
| IPv6 fe80::a0                                                                         | 0:27ff:fe30:e16c                                                                                                    | 64                                                                                                    | Link                                                    |
|                                                                                       |                                                                                                    |                                                                                                    |                                                         |
|                                                                                       |                                                                                                    |                                                                                                    |                                                         |
| nterface Informat                                                                     | ion                                                                                                    | Interface Statistics                                                                                                    | >                                                       |
| nterface Informat<br>Hardware address:                                                | ion<br>08:00:27:30:e1:                                                                                                    | Interface Statistics                                                                                                    | <b>)</b><br>684.6 КіВ                                   |
| nterface Informat<br>Hardware address<br>Multicast:                                   | ion<br>: 08:00:27:30:e1:<br>Enabled                                                                                                    | Interface Statistics<br>6c Transmitted bytes:<br>Transmitted packets                                                                                                    | 684.6 KiB<br>: 1425                                     |
| nterface Informat<br>Hardware address:<br>Multicast:<br>MTU:                          | ion<br>: 08:00:27:30:e1:<br>Enabled<br>1500                                                                                                    | Interface Statistics<br>:6c Transmitted bytes:<br>Transmitted packets<br>Transmission errors:                                                                             | 684.6 КіВ<br>: 1425<br>0                                |
| nterface Informat<br>Hardware address<br>Multicast:<br>MTU:<br>Link speed:            | ion<br>: 08:00:27:30:e1:<br>Enabled<br>1500<br>not available                                                                                                    | Interface Statistics<br>6c Transmitted bytes:<br>Transmitted packets<br>Transmission errors:<br>Received bytes:                                                           | 684.6 КіВ<br>: 1425<br>0<br>219.5 КіВ                   |
| nterface Informat<br>Hardware address:<br>Multicast:<br>MTU:<br>Link speed:<br>State: | ion<br>08:00:27:30:e1:<br>Enabled<br>1500<br>not available<br>Active                                                                                                    | Interface Statistics<br>:6c Transmitted bytes:<br>Transmitted packets<br>Transmission errors:<br>Received bytes:<br>Received packets:                                     | 684.6 КіВ<br>: 1425<br>0<br>219.5 КіВ<br>1426           |
| nterface Informat<br>Hardware address:<br>Multicast:<br>MTU:<br>Link speed:<br>State: | ion<br>08:00:27:30:e1:<br>Enabled<br>1500<br>not available<br>Active                                                                                                    | Interface Statistics<br>Fransmitted bytes:<br>Transmitted packets<br>Transmission errors:<br>Received bytes:<br>Received packets:<br>Reception errors:                    | 684.6 КіВ<br>: 1425<br>0<br>219.5 КіВ<br>1426<br>0      |
| nterface Informat<br>Hardware address:<br>Multicast:<br>MTU:<br>Link speed:<br>State: | ion<br>08:00:27:30:e1:<br>Enabled<br>1500<br>not available<br>Active                                                                                                    | Interface Statistics<br>Fransmitted bytes:<br>Transmitted packets<br>Transmission errors:<br>Received bytes:<br>Received packets:<br>Reception errors:<br>Collisions:     | 684.6 KiB<br>: 1425<br>0<br>219.5 KiB<br>1426<br>0<br>0 |
| nterface Informat<br>Hardware address<br>Multicast:<br>MTU:<br>Link speed:<br>State:  | ion<br>08:00:27:30:e1:<br>Enabled<br>1500<br>not available<br>Active                                                                                                    | Interface Statistics<br>:6c Transmitted bytes:<br>Transmitted packets<br>Transmission errors:<br>Received bytes:<br>Received packets:<br>Reception errors:<br>Collisions: | 684.6 КіВ<br>: 1425<br>0<br>219.5 КіВ<br>1426<br>0<br>0 |

#### Figure 119 Ubuntu 8: Network Tools

#### Linux: openSUSE 10.3 (KDE)

This section shows you how to configure your computer's TCP/IP settings in the K Desktop Environment (KDE) using the openSUSE 10.3 Linux distribution. The procedure, screens and file locations may vary depending on your specific distribution, release version, and individual configuration. The following screens use the default openSUSE 10.3 installation.

Note: Make sure you are logged in as the root administrator.

Follow the steps below to configure your computer IP address in the KDE:

1 Click K Menu > Computer > Administrator Settings (YaST).

| Search:               |                                        |                  | •             |                   |
|-----------------------|----------------------------------------|------------------|---------------|-------------------|
|                       |                                        |                  | Applica       | tions 🔺           |
| Ac<br>Ya              | lministrator Settings<br>aST           |                  |               |                   |
| 👰 In                  | stall Software                         |                  |               |                   |
| <b>(۵)</b> ا          | <b>/stem Information</b><br>/sinfo:/   |                  |               | 1111              |
|                       |                                        |                  | System Fo     | Iders             |
| /h                    | ome Folder<br>Iome/zyxel               |                  |               |                   |
| 💓 My<br>/h            | <b>y Documents</b><br>Iome/zyxel/Docum | ients            |               |                   |
| See Na                | etwork Folders<br>emote:/              |                  |               |                   |
|                       |                                        |                  | ħ             | 1edia             |
| 2.<br>/h              | 4G Media (2.0 GB ava<br>Iome           | ailable)         |               | ▲<br>▼            |
| $\stackrel{\frown}{}$ |                                        |                  | $\bigotimes$  | •                 |
| <u>F</u> avorites     | Applications                           | <u>C</u> omputer | History       | Leave             |
| User <b>zyxel</b>     | on linux-h2oz                          |                  | open <b>S</b> | iUSE <sup>.</sup> |

2 When the **Run as Root - KDE su** dialog opens, enter the admin password and click **OK**.

| 💢 Run as r        | oot - KDE su 🧐                                      | 7_0 ×            |  |  |
|-------------------|-----------------------------------------------------|------------------|--|--|
| R                 | Please enter the Administr<br>password to continue. | rator (root)     |  |  |
| Command:          | /sbin/yast2                                         |                  |  |  |
| <u>P</u> assword: | ••••                                                |                  |  |  |
|                   | Ignore 🔽 <u>O</u> K                                 | X <u>C</u> ancel |  |  |

3 When the YaST Control Center window opens, select Network Devices and then click the Network Card icon.

| 🧶 YaST Control Center @ lin            | nux-h2oz 🅘 |              |   |
|----------------------------------------|------------|--------------|---|
| <u>F</u> ile <u>E</u> dit <u>H</u> elp |            |              |   |
| Software                               | DSL        | ISDN         |   |
| Hardware                               |            |              |   |
| System                                 | Modem      | Network Card |   |
| Network Devices                        |            |              |   |
| - Network Services                     |            |              |   |
| Movell AppArmor                        |            |              |   |
| Security and Users                     |            |              |   |
| 💥 Miscellaneous                        |            |              |   |
| Search                                 |            |              |   |
|                                        |            |              | 1 |

4 When the **Network Settings** window opens, click the **Overview** tab, select the appropriate connection **Name** from the list, and then click the **Configure** button.

| 🚯 YaST2@linux-h2oz 🍥                                                                                                    |                                                                                                    |       |
|----------------------------------------------------------------------------------------------------|----------------------------------------------------------------------------------------------------|-------|
| Network Card<br>Overview                                                                                                    | Network Settings                                                                                                    |       |
| Obtain an overview of<br>installed network cards.<br>Additionally, edit their                                                 | Global Options Overview Hostname/DNS Routing                                                                                                    |       |
| configuration.                                                                                                    | Name IP Address                                                                                                    |       |
| Adding a Network<br>Card:<br>Press Add to configure a<br>new network card                                                     | AMD PCnet - Fast 790971 DHCP                                                                                                    |       |
| Configuring or<br>Deleting:<br>Choose a network card<br>to change or remove.<br>Then press Configure or<br>Delete as desired. |                                                                                                    |       |
|                                                                                                    | AMD PCnet - Fast 79C971<br>MAC : 08:00:27:96:ed:3d<br>• Device Name: eth-eth0<br>• Started automatically at boot<br>• IP address assigned using DHCP |       |
|                                                                                                    | Add Configure Pelete<br>Back Abort F                                                                                                    | inish |

5 When the Network Card Setup window opens, click the Address tab

| Addrass Satur                                                                                                    | Network Car                                                                          | d Setup                                                      |          |  |
|----------------------------------------------------------------------------------------------------|--------------------------------------------------------------------------------------|--------------------------------------------------------------|----------|--|
| Address Setup<br>Select No Address<br>Setup if you do not<br>want any IP address<br>for this device. This is<br>particularly useful for<br>bonding ethernet<br>devices.                                                                                                    | General Address                                                                      | A Setup<br>Hardware<br>Infiguration Name<br>Bonding Devices) |          |  |
| address if you do not<br>have a static IP<br>address assigned by<br>the system<br>administrator or your<br>cable or DSL provider.<br>You can choose one of<br>the dynamic address<br>assignment method.<br>Select DHCP if you<br>have a DHCP server<br>running on your local | Statically assigned     IP Address     Additional Addresses     Additional Addresses | I IP Address Subnet Mask ddress Netmask                      | Hostname |  |
| network. Network<br>addresses are then<br>obtained automatically<br>from the server.<br>To automatically<br>search for free IP and<br>then assign it<br>statically, select<br>Zeroconf. To use                                                                               |                                                                                      | Add Edit D                                                   | ejete    |  |

#### Figure 120 openSUSE 10.3: Network Card Setup

6 Select **Dynamic Address (DHCP)** if you have a dynamic IP address.

Select Statically assigned IP Address if you have a static IP address. Fill in the IP address, Subnet mask, and Hostname fields.

- 7 Click Next to save the changes and close the Network Card Setup window.
- 8 If you know your DNS server IP address(es), click the **Hostname**/ **DNS** tab in **Network Settings** and then enter the DNS server information in the fields provided.

| Enter the name for                                                                                                    | 👰 Network Settings                                                      |                        |
|----------------------------------------------------------------------------------------------------|-------------------------------------------------------------------------|------------------------|
| DNS domain that it<br>belongs to.                                                                                                    | Global Options Overview Hostname                                        | e/DNS Routing          |
| Optionally enter the name server list and                                                                                                    | Hostname and Domain Name                                                | Domain Name            |
| domain search list.                                                                                                    | linux-h2oz                                                              | site                   |
| Note that the<br>hostname is globalit<br>applies to all                                                                                                    | <u>C</u> hange Hostname via DHCP <u>W</u> rite Hostname to /etc/hosts   |                        |
| interfaces, not just<br>this one.                                                                                                    | Change /etc/resolv.conf manually<br>Name Servers and Domain Search List |                        |
| The domain is<br>especially important if                                                                                                    | Name Server 1                                                           | Do <u>m</u> ain Search |
| this computer is a mail                                                                                                    | 10.0.2.3                                                                |                        |
| server.                                                                                                    | Name Server 2                                                           |                        |
| If you are using DHCP<br>to get an IP address,<br>check whether to get<br>a bostname via DHCP.                                                             | Name Server <u>3</u>                                                    |                        |
| The hostname of your<br>host (which can be                                                                                                    | Update DNS data via DHCP                                                |                        |
| hostname command)<br>will be set<br>automatically by the<br>DHCP client. You may<br>want to disable this<br>option if you connect<br>to different networks |                                                                         |                        |

9 Click **Finish** to save your settings and close the window.

## **Verifying Settings**

Click the **KNetwork Manager** icon on the **Task bar** to check your TCP/IP properties. From the **Options** sub-menu, select **Show Connection Information**.

Figure 121 openSUSE 10.3: KNetwork Manager

| 🗊 Enable Wireless             |                       |        |
|-------------------------------|-----------------------|--------|
| 😰 Disable Wireless            | 😡 KNetworkManager     |        |
| ✔ Switch to Online Mode       | 🔍 Wired Devices       |        |
| 🐼 Switch to Offline Mode      | 🗙 Wired Network       |        |
| 🕤 Show Connection Information | 🔜 Dial-Up Connections | •      |
| 💫 Configure                   | 🔏 Options             | •      |
|                               | 🕜 <u>H</u> elp        | •      |
|                               | 0 <u>Q</u> uit        | Ctrl+Q |
|                               |                       | 🔣 🥹 👒  |

When the **Connection Status - KNetwork Manager** window opens, click the **Statistics tab** to see if your connection is working properly.

| 😣 Connection Status - KNetworkManager 🔄 7 🗖 🗙 |          |             |  |  |
|-----------------------------------------------|----------|-------------|--|--|
| Device Addresses Statistics                   |          |             |  |  |
|                                               | Received | Transmitted |  |  |
| Bytes                                         | 2317441  | 841875      |  |  |
| MBytes                                        | 2.2      | 0.8         |  |  |
| Packets                                       | 3621     | 3140        |  |  |
| Errors                                        | 0        | 0           |  |  |
| Dropped                                       | 0        | 0           |  |  |
| KBytes/s                                      | 0.0      | 0.0         |  |  |
|                                               |          |             |  |  |

#### Figure 122 openSUSE: Connection Status - KNetwork Manager

# **Common Services**

The following table lists some commonly-used services and their associated protocols and port numbers. For a comprehensive list of port numbers, ICMP type/code numbers and services, visit the IANA (Internet Assigned Number Authority) web site.

- **Name**: This is a short, descriptive name for the service. You can use this one or create a different one, if you like.
- **Protocol**: This is the type of IP protocol used by the service. If this is **TCP**/ **UDP**, then the service uses the same port number with TCP and UDP. If this is **USER-DEFINED**, the **Port(s)** is the IP protocol number, not the port number.
- **Port(s)**: This value depends on the **Protocol**. Please refer to RFC 1700 for further information about port numbers.
  - If the Protocol is TCP, UDP, or TCP/ UDP, this is the IP port number.
  - If the Protocol is USER, this is the IP protocol number.
- **Description**: This is a brief explanation of the applications that use this service or the situations in which this service is used.

| NAME                  | PROTOCOL     | PORT(S) | DESCRIPTION                                                                                             |
|-----------------------|--------------|---------|----------------------------------------------------------------------------------------------------|
| AH<br>(IPSEC_TUNNEL)  | User-Defined | 51      | The IPSEC AH (Authentication Header) tunneling protocol uses this service.                              |
| AIM/New-ICQ           | ТСР          | 5190    | AOL's Internet Messenger service. It is also used as a listening port by ICQ.                           |
| AUTH                  | ТСР          | 113     | Authentication protocol used by some servers.                                                           |
| BGP                   | ТСР          | 179     | Border Gateway Protocol.                                                                                |
| BOOTP_CLIENT          | UDP          | 68      | DHCP Client.                                                                                            |
| BOOTP_SERVER          | UDP          | 67      | DHCP Server.                                                                                            |
| CU-SEEME              | ТСР          | 7648    | A popular videoconferencing solution from White                                                         |
|                       | UDP          | 24032   | Pines Software.                                                                                         |
| DNS                   | TCP/UDP      | 53      | Domain Name Server, a service that matches web names (for example <u>www.zyxel.com</u> ) to IP numbers. |
| ESP<br>(IPSEC_TUNNEL) | User-Defined | 50      | The IPSEC ESP (Encapsulation Security Protocol) tunneling protocol uses this service.                   |
| FINGER                | ТСР          | 79      | Finger is a UNIX or Internet related command that can be used to find out if a user is logged on.       |
| FTP                   | ТСР          | 20      | File Transfer Program, a program to enable fast                                                         |
|                       | ТСР          | 21      | be possible by e-mail.                                                                                  |
| H.323                 | ТСР          | 1720    | NetMeeting uses this protocol.                                                                          |
| НТТР                  | ТСР          | 80      | Hyper Text Transfer Protocol - a client/server protocol for the world wide web.                         |

 Table 60
 Commonly Used Services

| Table 60 | Commonly Used | Services | (continued) |
|----------|---------------|----------|-------------|
|----------|---------------|----------|-------------|

| NAME                 | PROTOCOL     | PORT(S) | DESCRIPTION                                                                                                    |  |
|----------------------|--------------|---------|----------------------------------------------------------------------------------------------------|--|
| HTTPS                | ТСР          | 443     | HTTPS is a secured http session often used in e-<br>commerce.                                                                                                   |  |
| ICMP                 | User-Defined | 1       | Internet Control Message Protocol is often used for diagnostic or routing purposes.                                                                             |  |
| ICQ                  | UDP          | 4000    | This is a popular Internet chat program.                                                                                                    |  |
| IGMP (MULTICAST)     | User-Defined | 2       | Internet Group Management Protocol is used when sending packets to a specific group of hosts.                                                                   |  |
| IKE                  | UDP          | 500     | The Internet Key Exchange algorithm is used for key distribution and management.                                                                                |  |
| IRC                  | TCP/UDP      | 6667    | This is another popular Internet chat program.                                                                                                    |  |
| MSN Messenger        | ТСР          | 1863    | Microsoft Networks' messenger service uses this protocol.                                                                                                    |  |
| NEW-ICQ              | ТСР          | 5190    | An Internet chat program.                                                                                                    |  |
| NEWS                 | ТСР          | 144     | A protocol for news groups.                                                                                                    |  |
| NFS                  | UDP          | 2049    | Network File System - NFS is a client/server<br>distributed file service that provides transparent file<br>sharing for network environments.                    |  |
| NNTP                 | ТСР          | 119     | Network News Transport Protocol is the delivery mechanism for the USENET newsgroup service.                                                                     |  |
| PING                 | User-Defined | 1       | Packet INternet Groper is a protocol that sends out<br>ICMP echo requests to test whether or not a remote<br>host is reachable.                                 |  |
| РОР3                 | ТСР          | 110     | Post Office Protocol version 3 lets a client computer get e-mail from a POP3 server through a temporary connection (TCP/IP or other).                           |  |
| РРТР                 | ТСР          | 1723    | Point-to-Point Tunneling Protocol enables secure transfer of data over public networks. This is the control channel.                                            |  |
| PPTP_TUNNEL<br>(GRE) | User-Defined | 47      | PPTP (Point-to-Point Tunneling Protocol) enables secure transfer of data over public networks. This is the data channel.                                        |  |
| RCMD                 | ТСР          | 512     | Remote Command Service.                                                                                                    |  |
| REAL_AUDIO           | ТСР          | 7070    | A streaming audio service that enables real time sound over the web.                                                                                            |  |
| REXEC                | ТСР          | 514     | Remote Execution Daemon.                                                                                                    |  |
| RLOGIN               | ТСР          | 513     | Remote Login.                                                                                                    |  |
| RTELNET              | ТСР          | 107     | Remote Telnet.                                                                                                    |  |
| RTSP                 | TCP/UDP      | 554     | The Real Time Streaming (media control) Protocol (RTSP) is a remote control for multimedia on the Internet.                                                     |  |
| SFTP                 | ТСР          | 115     | Simple File Transfer Protocol.                                                                                                    |  |
| SMTP                 | ТСР          | 25      | Simple Mail Transfer Protocol is the message-<br>exchange standard for the Internet. SMTP enables<br>you to move messages from one e-mail server to<br>another. |  |
| SNMP                 | TCP/UDP      | 161     | Simple Network Management Program.                                                                                                    |  |
| SNMP-TRAPS           | TCP/UDP      | 162     | Traps for use with the SNMP (RFC:1215).                                                                                                    |  |

| NAME       | PROTOCOL | PORT(S) | DESCRIPTION                                                                                                    |  |
|------------|----------|---------|----------------------------------------------------------------------------------------------------|--|
| SQL-NET    | ТСР      | 1521    | Structured Query Language is an interface to<br>access data on many different types of database<br>systems, including mainframes, midrange systems,<br>UNIX systems and network servers.                                   |  |
| SSH        | TCP/UDP  | 22      | Secure Shell Remote Login Program.                                                                                                    |  |
| STRM WORKS | UDP      | 1558    | Stream Works Protocol.                                                                                                    |  |
| SYSLOG     | UDP      | 514     | Syslog allows you to send system logs to a UNIX server.                                                                                                    |  |
| TACACS     | UDP      | 49      | Login Host Protocol used for (Terminal Access<br>Controller Access Control System).                                                                                                    |  |
| TELNET     | ТСР      | 23      | Telnet is the login and terminal emulation protocol<br>common on the Internet and in UNIX environments.<br>It operates over TCP/IP networks. Its primary<br>function is to allow users to log into remote host<br>systems. |  |
| TFTP       | UDP      | 69      | Trivial File Transfer Protocol is an Internet file<br>transfer protocol similar to FTP, but uses the UDP<br>(User Datagram Protocol) rather than TCP<br>(Transmission Control Protocol).                                   |  |
| VDOLIVE    | ТСР      | 7000    | Another videoconferencing solution.                                                                                                    |  |

 Table 60
 Commonly Used Services (continued)

# **Legal Information**

#### Copyright

Copyright © 2015 by ZyXEL Communications Corporation.

The contents of this publication may not be reproduced in any part or as a whole, transcribed, stored in a retrieval system, translated into any language, or transmitted in any form or by any means, electronic, mechanical, magnetic, optical, chemical, photocopying, manual, or otherwise, without the prior written permission of ZyXEL Communications Corporation.

Published by ZyXEL Communications Corporation. All rights reserved.

#### Disclaimers

ZyXEL does not assume any liability arising out of the application or use of any products, or software described herein. Neither does it convey any license under its patent rights nor the patent rights of others. ZyXEL further reserves the right to make changes in any products described herein without notice. This publication is subject to change without notice. Your use of the NBG6815 is subject to the terms and conditions of any related service providers.

Trademarks

Trademarks mentioned in this publication are used for identification purposes only and may be properties of their respective owners.

#### **Regulatory Notice and Statement**

#### **UNITED STATEs of AMERICA**

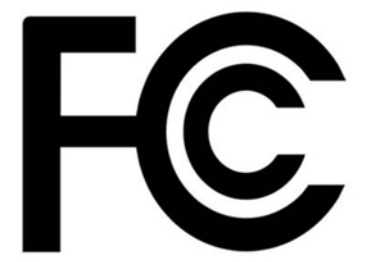

The following information applies if you use the product within USA area.

#### FCC EMC Statement

- This device complies with part 15 of the FCC Rules. Operation is subject to the following two conditions:
- This device may not cause harmful interference, and
- This device must accept any interference received, including interference that may cause undesired operation.
- Changes or modifications not expressly approved by the party responsible for compliance could void the user's authority to operate the device.
- This product has been tested and complies with the specifications for a Class B digital device, pursuant to Part 15 of the FCC Rules. These limits are designed to provide reasonable protection against harmful interference in a residential installation. This device generates, uses, and can radiate radio frequency energy and, if not installed and used according to the instructions, may cause harmful interference to radio communications. However, there is no guarantee that interference will not occur in a particular installation.
- If this device does cause harmful interference to radio or television reception, which is found by turning the device off and on, the user is encouraged to try to correct the interference by one or more of the following measures:
- Reorient or relocate the receiving antenna.
- 2 Increase the separation between the devices.
- Connect the device to an outlet other than the receiver's.
   Consult a dealer or an experienced radio/TV technician for assistance.

#### FCC Radiation Exposure Statement

- This device complies with FCC RF radiation exposure limits set forth for an uncontrolled environment.
- This transmitter must be at least 21 cm from the user and must not be co-located or operating in conjunction with any other antenna or transmitter.

#### CANADA

2

The following information applies if you use the product within Canada area.

#### Industry Canada ICES statement

CAN ICES-3 (B)/NMB-3(B)

#### Industry Canada RSS-GEN & RSS-247 statement

- This device complies with Industry Canada license-exempt RSS standard(s). Operation is subject to the following two conditions: (1) this device may not cause interference, and (2) this device must accept any interference, including interference that may cause undesired operation of the device.
- This radio transmitter (2468C-NBG6815) has been approved by Industry Canada to operate with the antenna types listed below with the maximum permissible gain and required antenna impedance for each antenna type indicated. Antenna types not included in this list, having a gain greater than the maximum gain indicated for that type, are strictly prohibited for use with this device.
- If the product has 5G wireless function, the following attention shall be paid that, the device for operation in the band 5150-5250 MHz is only for indoor use to reduce the potential for harmful interference to co-channel mobile satellite systems;
- Le présent appareil est conforme aux CNR d'Industrie Canada applicables aux appareils radio exempts de licence. L'exploitation est autorisée aux deux conditions suivantes : (1) l'appareil ne doit pas produire de brouillage, et (2) l'utilisateur de l'appareil doit accepter tout brouillage radioélectrique subi, même si le brouillage est susceptible d'en compromettre le fonctionnement.
- Le présent émetteur radio (2468C-NBG6815) de modèle s'il fait partie du matériel de catégorieI) a été approuvé par Industrie Canada pour fonctionner avec les types d'antenne énumérés ci-dessous et ayant un gain admissible maximal et l'impédance requise pour chaque type d'antenne. Les types d'antenne non inclus dans cette liste, ou dont le gain est supérieur au gain maximal indiqué, sont strictement interdits pour l'exploitation de l'émetteur.
- Si vous utilisez le produit avec 5G sans fil fonction, suivant l'attention doit être versée que, les dispositifs fonctionnant dans la bande 5150-5250 MHz sont réservés uniquement pour une utilisation à l'intérieur afin de réduire les risques de brouillage préjudiciable aux systèmes de satellites mobiles utilisant les mêmes canaux;

#### Industry Canada radiation exposure statement

This device complies with IC radiation exposure limits set forth for an uncontrolled environment. This device should be installed and operated with a minimum distance of 20 cm between the radiator and your body.

#### Déclaration d'exposition aux radiations:

Cet équipement est conforme aux limites d'exposition aux rayonnements IC établies pour un environnement non contrôlé. Cet équipement doit être installé et utilisé avec un minimum de 20 cm de distance entre la source de rayonnement et votre corps.

#### **EUROPEAN UNION**

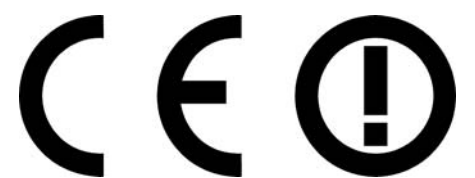

The following information applies if you use the product within the European Union.

#### Declaration of Conformity with Regard to EU Directive 1999/5/EC (R&TTE Directive)

Compliance information for 2.4GHz and/or 5GHz wireless products relevant to the EU and other Countries following the EU Directive 1999/ 5/EC (R&TTE).

| Български<br>(Bulgarian) | С настоящото ZyXEL декларира, че това оборудване е в съответствие със съществените изисквания и другите приложими разпоредбите на Директива 1999/5/ЕС.                         |  |  |
|--------------------------|----------------------------------------------------------------------------------------------------|--|--|
| Español<br>(Spanish)     | Por medio de la presente ZyXEL declara que el equipo cumple con los requisitos esenciales y cualesquiera otras disposiciones aplicables o exigibles de la Directiva 1999/5/CE. |  |  |
| Čeština                  | ZyXEL tímto prohlašuje, že tento zařízení je ve shodě se základními požadavky a dalšími příslušnými ustanoveními                                                               |  |  |
| (Czech)                  | směrnice 1999/5/EC.                                                                                                    |  |  |
| Dansk (Danish)           | Undertegnede ZyXEL erklærer herved, at følgende udstyr udstyr overholder de væsentlige krav og øvrige relevante<br>krav i direktiv 1999/5/EF.                                  |  |  |
| Deutsch                  | Hiermit erklärt ZyXEL, dass sich das Gerät Ausstattung in Übereinstimmung mit den grundlegenden Anforderungen                                                                  |  |  |
| (German)                 | und den übrigen einschlägigen Bestimmungen der Richtlinie 1999/5/EU befindet.                                                                                                  |  |  |
| Eesti keel               | Käesolevaga kinnitab ZyXEL seadme seadmed vastavust direktiivi 1999/5/EÜ põhinõuetele ja nimetatud direktiivist                                                                |  |  |
| (Estonian)               | tulenevatele teistele asjakohastele sätetele.                                                                                                    |  |  |
| Ελληνικἁ                 | ΜΕ ΤΗΝ ΠΑΡΟΥΣΑ ΖΥΧΕΙ ΔΗΛΩΝΕΙ ΟΤΙ εξοπλισμός ΣΥΜΜΟΡΦΩΝΕΤΑΙ ΠΡΟΣ ΤΙΣ ΟΥΣΙΩΔΕΙΣ ΑΠΑΙΤΗΣΕΙΣ ΚΑΙ ΤΙΣ                                                                                |  |  |
| (Greek)                  | ΛΟΙΠΕΣ ΣΧΕΤΙΚΕΣ ΔΙΑΤΑΞΕΙΣ ΤΗΣ ΟΔΗΓΙΑΣ 1999/5/ΕC.                                                                                                    |  |  |
| English                  | Hereby, ZyXEL declares that this device is in compliance with the essential requirements and other relevant provisions of Directive 1999/5/EC.                                 |  |  |
| Français                 | Par la présente ZyXEL déclare que l'appareil équipements est conforme aux exigences essentielles et aux autres                                                                 |  |  |
| (French)                 | dispositions pertinentes de la directive 1999/5/EC.                                                                                                    |  |  |
| Hrvatski<br>(Croatian)   | ZyXEL ovime izjavljuje da je radijska oprema tipa u skladu s Direktivom 1999/5/EC.                                                                                             |  |  |
| Íslenska                 | Hér með lýsir, ZyXEL því yfir að þessi búnaður er í samræmi við grunnkröfur og önnur viðeigandi ákvæði tilskipunar                                                             |  |  |
| (Icelandic)              | 1999/5/EC.                                                                                                    |  |  |

| Italiano<br>(Italian)                                              | Con la presente ZyXEL dichiara che questo attrezzatura è conforme ai requisiti essenziali ed alle altre disposizioni pertinenti stabilite dalla direttiva 1999/5/CE.                                                                                                    |  |
|--------------------------------------------------------------------|----------------------------------------------------------------------------------------------------|--|
| Latviešu valoda<br>(Latvian)                                       | Ar šo ZyXEL deklarē, ka iekārtas atbilst Direktīvas 1999/5/EK būtiskajām prasībām un citiem ar to saistītajiem<br>noteikumiem.                                                                                                    |  |
| Lietuvių kalba<br>(Lithuanian)                                     | Šiuo ZyXEL deklaruoja, kad šis įranga atitinka esminius reikalavimus ir kitas 1999/5/EB Direktyvos nuostatas.                                                                                                    |  |
| Magyar<br>(Hungarian)                                              | Alulírott, ZyXEL nyilatkozom, hogy a berendezés megfelel a vonatkozó alapvető követelményeknek és az 1999/5/EK<br>irányelv egyéb előírásainak.                                                                                                    |  |
| Malti (Maltese)                                                    | Hawnhekk, ZyXEL, jiddikjara li dan taghmir jikkonforma mal-htigijiet essenzjali u ma provvedimenti ohrajn relevanti li hemm fid-Dirrettiva 1999/5/EC.                                                                                                    |  |
| Nederlands<br>(Dutch)                                              | Hierbij verklaart ZyXEL dat het toestel uitrusting in overeenstemming is met de essentiële eisen en de andere relevante bepalingen van richtlijn 1999/5/EC.                                                                                                    |  |
| Polski (Polish)                                                    | Niniejszym ZyXEL oświadcza, że sprzęt jest zgodny z zasadniczymi wymogami oraz pozostałymi stosownymi postanowieniami Dyrektywy 1999/5/EC.                                                                                                    |  |
| Português<br>(Portuguese)                                          | ZyXEL declara que este equipamento está conforme com os requisitos essenciais e outras disposições da Directiva 1999/5/EC.                                                                                                    |  |
| Română<br>(Romanian)                                               | Prin prezenta, ZyXEL declară că acest echipament este în conformitate cu cerințele esențiale și alte prevederi relevante ale Directivei 1999/5/EC.                                                                                                    |  |
| Slovenčina<br>(Slovak)                                             | ZyXEL týmto vyhlasuje, že zariadenia spĺňa základné požiadavky a všetky príslušné ustanovenia Smernice 1999/5/EC.                                                                                                    |  |
| Slovenščina<br>(Slovene)                                           | ZyXEL izjavlja, da je ta oprema v skladu z bistvenimi zahtevami in ostalimi relevantnimi določili direktive 1999/5/EC.                                                                                                    |  |
|                                                                    |                                                                                                    |  |
| Suomi<br>(Finnish)                                                 | ZyXEL vakuuttaa täten että laitteet tyyppinen laite on direktiivin 1999/5/EY oleellisten vaatimusten ja sitä koskevien direktiivin muiden ehtojen mukainen.                                                                                                    |  |
| Suomi<br>(Finnish)<br>Svenska<br>(Swedish)                         | ZyXEL vakuuttaa täten että laitteet tyyppinen laite on direktiivin 1999/5/EY oleellisten vaatimusten ja sitä koskevien direktiivin muiden ehtojen mukainen.<br>Härmed intygar ZyXEL att denna utrustning står I överensstämmelse med de väsentliga egenskapskrav och övriga relevanta bestämmelser som framgår av direktiv 1999/5/EC.                                                                                                    |  |
| Suomi<br>(Finnish)<br>Svenska<br>(Swedish)<br>Norsk<br>(Norwegian) | ZyXEL vakuuttaa täten että laitteet tyyppinen laite on direktiivin 1999/5/EY oleellisten vaatimusten ja sitä koskevien direktiivin muiden ehtojen mukainen.         Härmed intygar ZyXEL att denna utrustning står I överensstämmelse med de väsentliga egenskapskrav och övriga relevanta bestämmelser som framgår av direktiv 1999/5/EC.         Erklærer herved ZyXEL att dette utstyret er I samsvar med de grunnleggende kravene og andre relevante bestemmelser I direktiv 1999/5/EF. |  |

#### **National Restrictions**

This product may be used in all EU countries (and other countries following the EU Directive 2014/53/EU) without any limitation except for the countries mentioned below:

Ce produit peut être utilisé dans tous les pays de l'UE (et dans tous les pays ayant transposés la directive 2014/53/UE) sans aucune limitation, excepté pour les pays mentionnés ci-dessous:

Questo prodotto è utilizzabile in tutte i paesi EU (ed in tutti gli altri paesi che seguono le direttiva 2014/53/UE) senza nessuna limitazione, eccetto per i paesii menzionati di seguito:

Das Produkt kann in allen EU Staaten ohne Einschränkungen eingesetzt werden (sowie in anderen Staaten die der Richtlinie 2014/53/EU folgen) mit Außnahme der folgenden aufgeführten Staaten:

In the majority of the EU and other European countries, the 2.4GHz and 5GHz bands have been made available for the use of wireless local area networks (LANs). Later in this document you will find an overview of countries in which additional restrictions or requirements or both are applicable.

The requirements for any country may evolve. ZyXEL recommends that you check with the local authorities for the latest status of their national regulations for both the 2.4GHz and 5GHz wireless LANs.

The following countries have restrictions and/or requirements in addition to those given in the table labeled "Overview of Regulatory Requirements for Wireless LANs":.

Belgium

The Belgian Institute for Postal Services and Telecommunications (BIPT) must be notified of any outdoor wireless link having a range exceeding 300 meters. Please check http://www.bipt.be for more details.

Draadloze verbindingen voor buitengebruik en met een reikwijdte van meer dan 300 meter dienen aangemeld te worden bij het Belgisch Instituut voor postdiensten en telecommunicatie (BIPT). Zie http://www.bipt.be voor meer gegevens.

Les liaisons sans fil pour une utilisation en extérieur d'une distance supérieure à 300 mètres doivent être notifiées à l'Institut Belge des services Postaux et des Télécommunications (IBPT). Visitez http://www.ibpt.be pour de plus amples détails.

Denmark

In Denmark, the band 5150 - 5350 MHz is also allowed for outdoor usage.

I Danmark må frekvensbåndet 5150 - 5350 også anvendes udendørs.

Italy

This product meets the National Radio Interface and the requirements specified in the National Frequency Allocation Table for Italy. Unless this wireless LAN product is operating within the boundaries of the owner's property, its use requires a "general authorization." Please check http://www.sviluppoeconomico.gov.it/ for more details.

Questo prodotto è conforme alla specifiche di Interfaccia Radio Nazionali e rispetta il Piano Nazionale di ripartizione delle frequenze in Italia. Se non viene installato all 'interno del proprio fondo, l'utilizzo di prodotti Wireless LAN richiede una "Autorizzazione Generale". Consultare http://www.sviluppoeconomico.gov.it/ per maggiori dettagli.

Latvia

The outdoor usage of the 2.4 GHz band requires an authorization from the Electronic Communications Office. Please check http:// www.esd.lv for more details.

2.4 GHz frekvenèu joslas izmantoðanai årpus telpâm nepiecieðama atïauja no Elektronisko sakaru direkcijas. Vairâk informâcijas: http:// www.esd.lv.

Notes:

1. Although Norway, Switzerland and Liechtenstein are not EU member states, the EU Directive 2014/53/EU has also been implemented in those countries.

2. The regulatory limits for maximum output power are specified in EIRP. The EIRP level (in dBm) of a device can be calculated by adding the gain of the antenna used(specified in dBi) to the output power available at the connector (specified in dBm).

#### List of national codes

| COUNTRY        | ISO 3166 2 LETTER CODE | COUNTRY        | ISO 3166 2 LETTER CODE |
|----------------|------------------------|----------------|------------------------|
| Austria        | AT                     | Liechtenstein  | LI                     |
| Belgium        | BE                     | Lithuania      | LT                     |
| Bulgaria       | BG                     | Luxembourg     | LU                     |
| Croatia        | HR                     | Malta          | MT                     |
| Cyprus         | CY                     | Netherlands    | NL                     |
| Czech Republic | CR                     | Norway         | NO                     |
| Denmark        | DK                     | Poland         | PL                     |
| Estonia        | EE                     | Portugal       | PT                     |
| Finland        | FI                     | Romania        | RO                     |
| France         | FR                     | Serbia         | RS                     |
| Germany        | DE                     | Slovakia       | SK                     |
| Greece         | GR                     | Slovenia       | SI                     |
| Hungary        | HU                     | Spain          | ES                     |
| Iceland        | IS                     | Sweden         | SE                     |
| Ireland        | IE                     | Switzerland    | СН                     |
| Italy          | IT                     | Turkey         | TR                     |
| Latvia         | LV                     | United Kingdom | GB                     |

#### **Safety Warnings**

- Do not use this product near water, for example, in a wet basement or near a swimming pool.
- Do not expose your device to dampness, dust or corrosive liquids.
- Do not store things on the device.
- Do not install, use, or service this device during a thunderstorm. There is a remote risk of electric shock from lightning.
- Connect ONLY suitable accessories to the device.
- Do not open the device or unit. Opening or removing covers can expose you to dangerous high voltage points or other risks. ONLY
  qualified service personnel should service or disassemble this device. Please contact your vendor for further information.
- Make sure to connect the cables to the correct ports.
- Place connecting cables carefully so that no one will step on them or stumble over them.
- Always disconnect all cables from this device before servicing or disassembling.
- Do not remove the plug and connect it to a power outlet by itself; always attach the plug to the power adaptor first before connecting it to a power outlet.
- Do not allow anything to rest on the power adaptor or cord and do NOT place the product where anyone can walk on the power adaptor or cord.
- Please use the provided or designated connection cables/power cables/ adaptors. Connect it to the right supply voltage (for example, 110V AC in North America or 230V AC in Europe). If the power adaptor or cord is damaged, it might cause electrocution. Remove it from the device and the power source; repairing the power adapter or cord is prohibited. Contact your local vendor to order a new one.
- Do not use the device outside, and make sure all the connections are indoors. There is a remote risk of electric shock from lightning.
- Caution: risk of explosion if battery (on the motherboard) is replaced by an incorrect type. dispose of used batteries according to the instructions. Dispose them at the applicable collection point for the recycling of electrical and electronic device. For detailed information about recycling of this product, please contact your local city office, your household waste disposal service or the store where you purchased the product.
- Do not obstruct the device ventilation slots, as insufficient airflow may harm your device.

The following warning statements apply, where the disconnect device is not incorporated in the device or where the plug on the power supply cord is intended to serve as the disconnect device,

- For permanently connected devices, a readily accessible disconnect device shall be incorporated external to the device;
- For pluggable devices, the socket-outlet shall be installed near the device and shall be easily accessible.

#### Environment statement

#### **ErP** (Energy-related Products)

ZyXEL products put on the EU market in compliance with the requirement of the European Parliament and the Council published

Directive 2009/125/EC establishing a framework for the setting of ecodesign requirements for energy-related products (recast), so called as "ErP Directive (Energy-related Products directive) as well as ecodesign requirement laid down in applicable implementing measures, power consumption has satisfied regulation requirements which are:

Network standby power consumption < 12W, and/or

Off mode power consumption < 0.5W, and/or

Standby mode power consumption < 0.5W.

Wireless setting, please refer to the "Wireless" chapter for more detail.

#### **European Union - Disposal and Recycling Information**

The symbol below means that according to local regulations your product and/or its battery shall be disposed of separately from domestic waste. If this product is end of life, take it to a recycling station designated by local authorities. At the time of disposal, the separate collection of your product and/or its battery will help save natural resources and ensure that the environment is sustainable development.

Die folgende Symbol bedeutet, dass Ihr Produkt und/oder seine Batterie gemäß den örtlichen Bestimmungen getrennt vom Hausmüll entsorgt werden muss. Wenden Sie sich an eine Recyclingstation, wenn dieses Produkt das Ende seiner Lebensdauer erreicht hat. Zum Zeitpunkt der Entsorgung wird die getrennte Sammlung von Produkt und/oder seiner Batterie dazu beitragen, natürliche Ressourcen zu sparen und die Umwelt und die menschliche Gesundheit zu schützen.

El símbolo de abajo indica que según las regulaciones locales, su producto y/o su batería deberán depositarse como basura separada de la doméstica. Cuando este producto alcance el final de su vida útil, llévelo a un punto limpio. Cuando llegue el momento de desechar el producto, la recogida por separado éste y/o su batería ayudará a salvar los recursos naturales y a proteger la salud humana y medioambiental.

Le symbole ci-dessous signifie que selon les réglementations locales votre produit et/ou sa batterie doivent être éliminés séparément des ordures ménagères. Lorsque ce produit atteint sa fin de vie, amenez-le à un centre de recyclage. Au moment de la mise au rebut, la collecte séparée de votre produit et/ou de sa batterie aidera à économiser les ressources naturelles et protéger l'environnement et la santé humaine.

Il simbolo sotto significa che secondo i regolamenti locali il vostro prodotto e/o batteria deve essere smaltito separatamente dai rifiuti domestici. Quando questo prodotto raggiunge la fine della vita di servizio portarlo a una stazione di riciclaggio. Al momento dello smaltimento, la raccolta separata del vostro prodotto e/o della sua batteria aiuta a risparmiare risorse naturali e a proteggere l'ambiente e la salute umana.

Symbolen innebär att enligt lokal lagstiftning ska produkten och/eller dess batteri kastas separat från hushållsavfallet. När den här produkten når slutet av sin livslängd ska du ta den till en återvinningsstation. Vid tiden för kasseringen bidrar du till en bättre miljö och mänsklig hälsa genom att göra dig av med den på ett återvinningsställe.

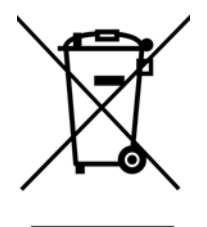

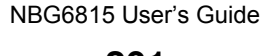

#### **Environmental Product Declaration**

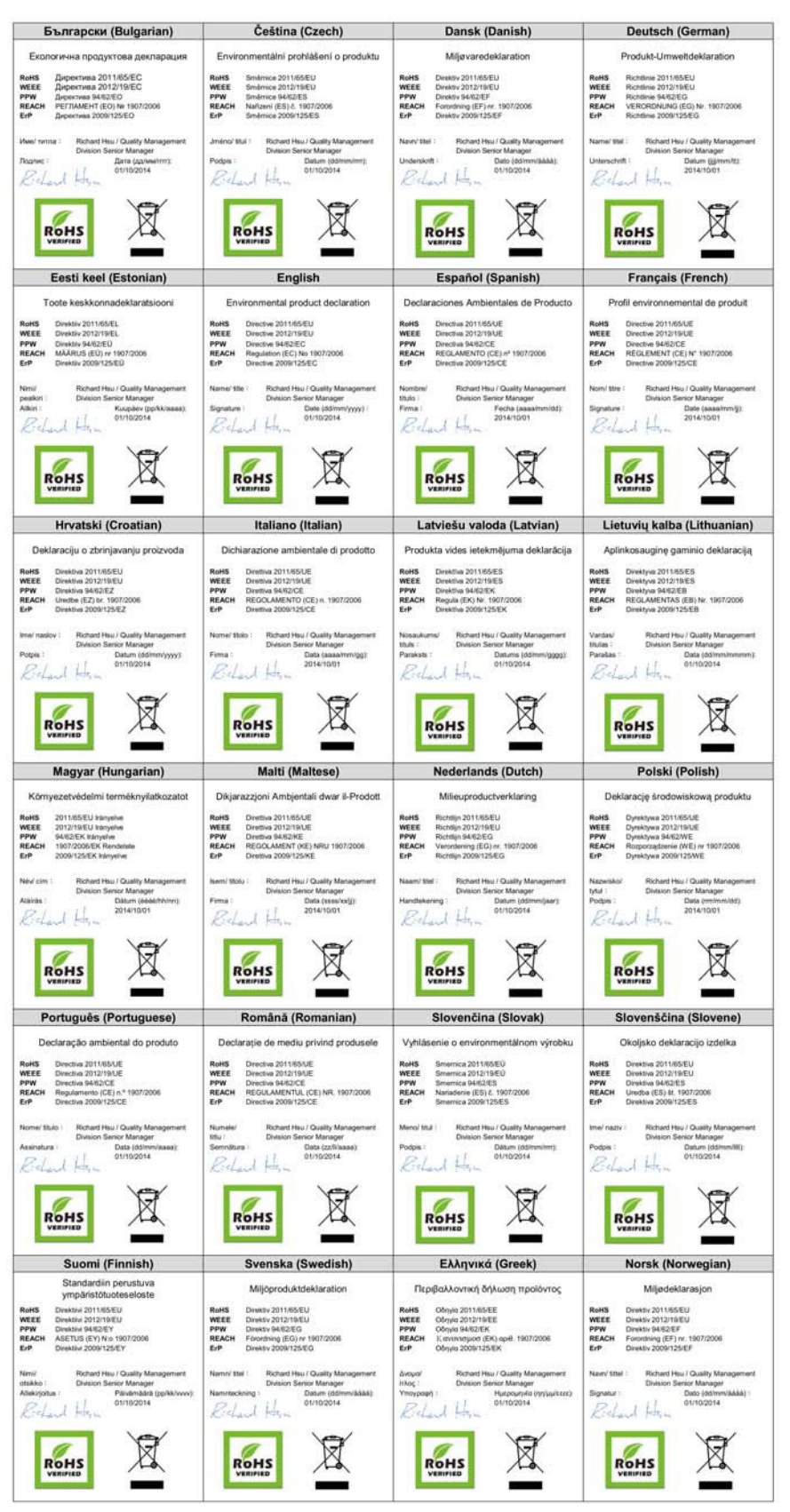

NBG6815 User's Guide

202

台灣

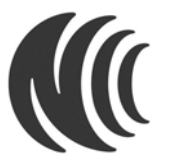

以下訊息僅適用於產品銷售至台灣地區

第十二條→經型式認證合格之低功率射頻電機,非經許可,公司,商號或使用者均不得擅自變更頻率、加大功率或變更原設計之特性及功能。 第十四條→低功率射頻電機之使用不得影響飛航安全及干擾合法通信;經發現有干擾現象時,應立即停用,並改善至無干擾時方得繼續使用。 前項合法通信,指依電信法規定作業之無線電通信。低功率射頻電機須忍受合法通信或工業、科學及醫療用電波輻射性電機設備之干擾。

安全警告

為了您的安全,請先閱讀以下警告及指示:

請勿將此產品接近水、火焰或放置在高溫的環境。

- 避免設備接觸。
- 任何液體 切勿讓設備接觸水、雨水、高濕度、污水腐蝕性的液體或其他水份。
- 灰塵及污物 切勿接觸灰塵、污物、沙土、食物或其他不合適的材料。
- 雷雨天氣時,不要安裝,使用或維修此設備。有遭受電擊的風險
- 切勿重摔或撞擊設備,並勿使用不正確的電源變壓器。
- 若接上不正確的電源變壓器會有爆炸的風險。
- 請勿隨意更換產品內的電池。
- 如果更換不正確之電池型式,會有爆炸的風險,請依製造商說明書處理使用過之電池。
- 請將廢電池丟棄在適當的電器或電子設備回收處。
- 請勿將設備解體
- 請勿阻礙設備的散熱孔,空氣對流不足將會造成設備損害。
- 請插在正確的電壓供給插座(如:北美/台灣電壓 110V AC,歐洲是 230V AC)。
- 假若電源變壓器或電源變壓器的纜線損壞,請從插座拔除,若您還繼續插電使用,會有觸電死亡的風險。
- 請勿試圖修理電源變壓器或電源變壓器的纜線,若有毀損,請直接聯絡您購買的店家,購買一個新的電源變壓器。
- 請勿將此設備安裝於室外,此設備僅適合放置於室內。
- 請勿隨一般垃圾丟棄。
- 請參閱產品背貼上的設備額定功率。
- 請參考產品型錄或是彩盒上的作業溫度。
- 產品沒有斷電裝置或者採用電源線的插頭視為斷電裝置的一部分,以下警語將適用:
- 對永久連接之設備,在設備外部須安裝可觸及之斷電裝置;
- 對插接式之設備, 插座必須接近安裝之地點而且是易於觸及的。

#### **Viewing Certifications**

Go to <u>http://www.zyxel.com</u> to view this product's documentation and certifications.

#### ZyXEL Limited Warranty

ZyXEL warrants to the original end user (purchaser) that this product is free from any defects in material or workmanship for a specific period (the Warranty Period) from the date of purchase. The Warranty Period varies by region. Check with your vendor and/or the authorized ZyXEL local distributor for details about the Warranty Period of this product. During the warranty period, and upon proof of purchase, should the product have indications of failure due to faulty workmanship and/or materials, ZyXEL will, at its discretion, repair or replace the defective products or components without charge for either parts or labor, and to whatever extent it shall deem necessary to restore the product or equal or higher value, and will be solely at the discretion of ZyXEL. This warranty shall not apply if the product has been modified, misused, tampered with, damaged by an act of God, or subjected to abnormal working conditions.

#### Note

Repair or replacement, as provided under this warranty, is the exclusive remedy of the purchaser. This warranty is in lieu of all other warranties, express or implied, including any implied warranty of merchantability or fitness for a particular use or purpose. ZyXEL shall in no event be held liable for indirect or consequential damages of any kind to the purchaser.

To obtain the services of this warranty, contact your vendor. You may also refer to the warranty policy for the region in which you bought the device at http://www.zyxel.com/web/support\_warranty\_info.php.

#### Registration

Register your product online to receive e-mail notices of firmware upgrades and information at www.zyxel.com.

#### **Open Source Licenses**

This product contains in part some free software distributed under GPL license terms and/or GPL like licenses. Open source licenses are provided with the firmware package. You can download the latest firmware at www.zyxel.com. If you cannot find it there, contact your vendor or ZyXEL Technical Support at support@zyxel.com.tw.

To obtain the source code covered under those Licenses, please contact your vendor or ZyXEL Technical Support at support@zyxel.com.tw.

# **Customer Support**

In the event of problems that cannot be solved by using this manual, you should contact your vendor. If you cannot contact your vendor, then contact a ZyXEL office for the region in which you bought the device.

See http://www.zyxel.com/homepage.shtml and also

http://www.zyxel.com/about\_zyxel/zyxel\_worldwide.shtml for the latest information.

Please have the following information ready when you contact an office.

#### **Required Information**

- Product model and serial number.
- Warranty Information.
- Date that you received your device.
- Brief description of the problem and the steps you took to solve it.

#### **Corporate Headquarters (Worldwide)**

#### Taiwan

- ZyXEL Communications Corporation
- http://www.zyxel.com

#### Asia

#### China

- ZyXEL Communications (Shanghai) Corp.
   ZyXEL Communications (Beijing) Corp.
   ZyXEL Communications (Tianjin) Corp.
- http://www.zyxel.cn

#### India

- ZyXEL Technology India Pvt Ltd
- http://www.zyxel.in

#### Kazakhstan

ZyXEL Kazakhstan

http://www.zyxel.kz

#### Korea

- ZyXEL Korea Corp.
- http://www.zyxel.kr

#### Malaysia

- ZyXEL Malaysia Sdn Bhd.
- http://www.zyxel.com.my

#### Pakistan

- ZyXEL Pakistan (Pvt.) Ltd.
- http://www.zyxel.com.pk

#### **Philippines**

- ZyXEL Philippines
- http://www.zyxel.com.ph

#### Singapore

- ZyXEL Singapore Pte Ltd.
- http://www.zyxel.com.sg

#### Taiwan

- ZyXEL Communications Corporation
- http://www.zyxel.com/tw/zh/

#### Thailand

- ZyXEL Thailand Co., Ltd
- http://www.zyxel.co.th

#### Vietnam

- ZyXEL Communications Corporation-Vietnam Office
- http://www.zyxel.com/vn/vi

## Europe

#### Austria

- ZyXEL Deutschland GmbH
- http://www.zyxel.de

#### **Belarus**

- ZyXEL BY
- http://www.zyxel.by

#### **Belgium**

- ZyXEL Communications B.V.
- http://www.zyxel.com/be/nl/
- http://www.zyxel.com/be/fr/

## Bulgaria

- ZyXEL България
- http://www.zyxel.com/bg/bg/

#### **Czech Republic**

- ZyXEL Communications Czech s.r.o
- http://www.zyxel.cz

#### Denmark

- ZyXEL Communications A/S
- http://www.zyxel.dk

## Estonia

- ZyXEL Estonia
- http://www.zyxel.com/ee/et/

## Finland

- ZyXEL Communications
- http://www.zyxel.fi

#### France

- ZyXEL France
- http://www.zyxel.fr

#### Germany

- ZyXEL Deutschland GmbH
- http://www.zyxel.de

## Hungary

- ZyXEL Hungary & SEE
- http://www.zyxel.hu

#### Italy

- ZyXEL Communications Italy
- http://www.zyxel.it/

#### Latvia

- ZyXEL Latvia
- http://www.zyxel.com/lv/lv/homepage.shtml

#### Lithuania

- ZyXEL Lithuania
- http://www.zyxel.com/lt/lt/homepage.shtml

#### **Netherlands**

- ZyXEL Benelux
- http://www.zyxel.nl

#### Norway

- ZyXEL Communications
- http://www.zyxel.no

#### Poland

- ZyXEL Communications Poland
- http://www.zyxel.pl

#### Romania

- ZyXEL Romania
- http://www.zyxel.com/ro/ro

#### Russia

- ZyXEL Russia
- http://www.zyxel.ru

#### Slovakia

- ZyXEL Communications Czech s.r.o. organizacna zlozka
- http://www.zyxel.sk

#### Spain

- ZyXEL Communications ES Ltd
- http://www.zyxel.es

#### Sweden

• ZyXEL Communications

http://www.zyxel.se

#### Switzerland

- Studerus AG
- http://www.zyxel.ch/

## Turkey

- ZyXEL Turkey A.S.
- http://www.zyxel.com.tr

## UK

- ZyXEL Communications UK Ltd.
- http://www.zyxel.co.uk

#### Ukraine

- ZyXEL Ukraine
- http://www.ua.zyxel.com

## Latin America

#### Argentina

- ZyXEL Communication Corporation
- http://www.zyxel.com/ec/es/

## Brazil

- ZyXEL Communications Brasil Ltda.
- https://www.zyxel.com/br/pt/

#### Ecuador

- ZyXEL Communication Corporation
- http://www.zyxel.com/ec/es/

## Middle East

#### Israel

- ZyXEL Communication Corporation
- http://il.zyxel.com/homepage.shtml

## Middle East

• ZyXEL Communication Corporation

http://www.zyxel.com/me/en/

## **North America**

## USA

- ZyXEL Communications, Inc. North America Headquarters
- http://www.zyxel.com/us/en/

## Oceania

## Australia

- ZyXEL Communications Corporation
- http://www.zyxel.com/au/en/

## Africa

## South Africa

- Nology (Pty) Ltd.
- http://www.zyxel.co.za

# Index

# A

Address Assignment 68 AP 10 AP Mode menu 45 status screen 43 AP+Bridge 10

# В

Bridge/Repeater 10

# С

certifications viewing 203 Channel 37, 44 channel 85 CIFS 109 Common Internet File System, see CIFS Configuration restore 143, 146, 148 contact information 205 content filtering by keyword (in URL) 108 copyright 197 CPU usage 37, 44 customer support 205

# D

Daylight saving 141 DDNS service providers 135 DHCP 59

see also Dynamic Host Configuration Protocol DHCP server 59, 104 Digital Living Network Alliance 109 disclaimer 197 DLNA 109, 119 indexing 120 overview 119 rescan 120 DLNA-compliant client 109 DNS Server 68 documentation related 2 Domain Name System. See DNS. duplex setting 37, 45 Dynamic Host Configuration Protocol 59 DynDNS 135 DynDNS see also DDNS 135

# Ε

encryption 86 and local (user) database 87 key 87 WPA compatible 87 ESSID 156

# F

FCC interference statement 197 file sharing 122 access right 123, 125 bandwidth 125 example 125 FTP 124, 129 overview 122 Samba 122 user account 123, 124 Windows Explorer 122 work group 122 Firewall guidelines 133 ICMP packets 135 firewall stateful inspection 132 Firmware upload 142 file extension using HTTP firmware version 36, 44

# G

General wireless LAN screen 89 Guest WLAN 87 Guest WLAN Bandwidth 88 Guide Quick Start 2

# I

IGMP 69 see also Internet Group Multicast Protocol version IGMP version 69 Internet Group Multicast Protocol 69 IP Address 104

## L

LAN 103 LAN overview 103 LAN setup 103 Language 144 Link type 37, 44 local (user) database 86 and encryption 87 Local Area Network 103

#### Μ

MAC 97 MAC address 68, 85 cloning 68 MAC address filter 85 MAC address filtering 97 MAC filter 97 managing the device good habits 11 using the web configurator. See web configurator. using the WPS. See WPS. MBSSID 10 Media access control 97 media client 119 media file 119, 120 type 120 media server overview 119 meida file play 119 Memory usage 37, 44 mode 10 Multicast 69 IGMP 69

## Ν

NAT Traversal 131 Navigation Panel 38, 45 navigation panel 38, 45

## 0

operating mode **10** other documentation **2** 

## Ρ

Point-to-Point Protocol over Ethernet **75** port speed **37**, **45** PPPoE **75**  dial-up connection product registration 203

# Q

Quality of Service (QoS) 99 Quick Start Guide 2

# R

RADIUS server 86 registration product 203 related documentation 2 Reset button 11 Reset the device 11 Restore configuration 143, 146, 148 Roaming 98 Router Mode status screen 35 RTS/CTS Threshold 85, 98

# S

Samba 109 Scheduling 101 Server Message Block, see SMB Service Set 90, 96 Service Set IDentification 90, 96 Service Set IDentity. See SSID. SMB 109 SSID 37, 44, 85, 90, 96 stateful inspection firewall 132 Static DHCP 62 Status 35 StreamBoost bandwidth 116 device priority 118 example 116 Subnet Mask 104 System General Setup 138

System restart 144

## Т

TCP/IP configuration 59 Time setting 140 trademarks 197

## U

Universal Plug and Play 121 Application 131 Security issues 131 UPnP 121 user authentication 86 local (user) database 86 RADIUS server 86

## W

WAN (Wide Area Network) 67 WAN MAC address 68 warranty 203 note 203 Web Configurator how to access 14 Overview 14 web configurator 10 WEP Encryption 92 windows media player 119 wireless channel 156 wireless LAN 156 wireless LAN scheduling 101 Wireless network basic guidelines 85 channel 85 encryption 86 example 84 MAC address filter 85 overview 84 security 85 SSID 85

NBG6815 User's Guide

Wireless security 85 overview 85 type 85 wireless security 156 Wireless tutorial 48 Wizard setup 17 WLAN button 11 work group 109 name 109 Windows 109 WPA compatible 87 WPS 10